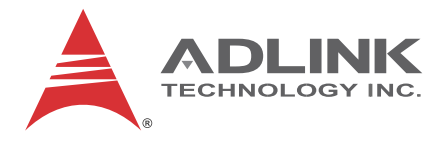

# **MVP-5000 Series**

High Performance 6th Generation Intel<sup>®</sup> Core™

## i7/i5/i3 Fanless Computer

## MVP-5001/MVP-5002/MVP-5003

**User's Manual** 

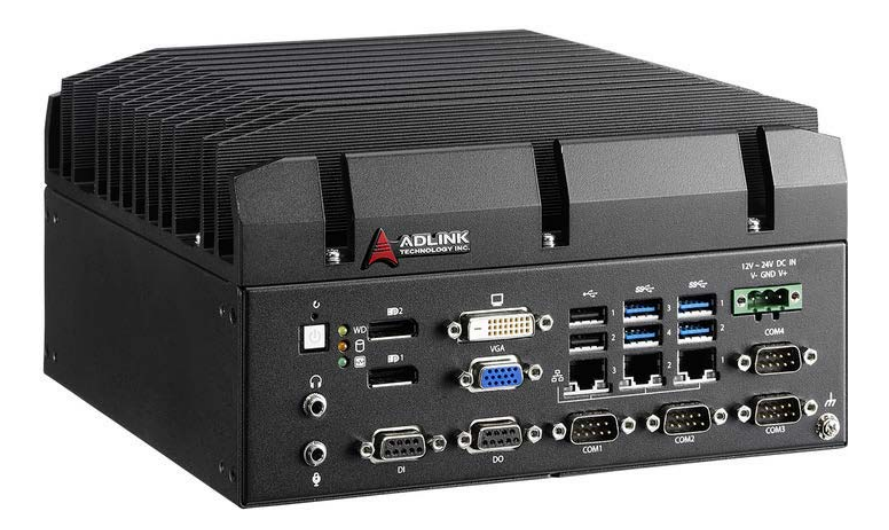

Manual Rev.:2.00Revision Date:Mar. 17, 2017

Part No: 50-1Z228-2000

# Advance Technologies; Automate the World.

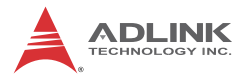

# **Revision History**

| Revision Release Date |               | Description of Change(s) |  |
|-----------------------|---------------|--------------------------|--|
| 2.00                  | Mar. 17, 2017 | Initial Release          |  |
|                       |               |                          |  |

## Preface

### Copyright 2017 ADLINK Technology, Inc.

This document contains proprietary information protected by copyright. All rights are reserved. No part of this manual may be reproduced by any mechanical, electronic, or other means in any form without prior written permission of the manufacturer.

#### Disclaimer

The information in this document is subject to change without prior notice in order to improve reliability, design, and function and does not represent a commitment on the part of the manufacturer.

In no event will the manufacturer be liable for direct, indirect, special, incidental, or consequential damages arising out of the use or inability to use the product or documentation, even if advised of the possibility of such damages.

#### **Environmental Responsibility**

ADLINK is committed to fulfill its social responsibility to global environmental preservation through compliance with the European Union's Restriction of Hazardous Substances (RoHS) directive and Waste Electrical and Electronic Equipment (WEEE) directive. Environmental protection is a top priority for ADLINK. We have enforced measures to ensure that our products, manufacturing processes, components, and raw materials have as little impact on the environment as possible. When products are at their end of life, our customers are encouraged to dispose of them in accordance with the product disposal and/or recovery programs prescribed by their nation or company.

#### Trademarks

Product names mentioned herein are used for identification purposes only and may be trademarks and/or registered trademarks of their respective companies.

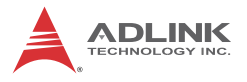

#### Conventions

Take note of the following conventions used throughout this manual to make sure that users perform certain tasks and instructions properly.

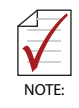

Additional information, aids, and tips that help users perform tasks.

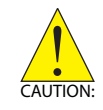

Information to prevent *minor* physical injury, component damage, data loss, and/or program corruption when trying to complete a task.

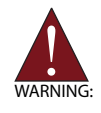

Information to prevent *serious* physical injury, component damage, data loss, and/or program corruption when trying to complete a specific task.

## **Table of Contents**

| P               | Preface iii |              |                               |
|-----------------|-------------|--------------|-------------------------------|
| Li              | st of       | Table        | s xi                          |
| Li              | st of       | Figur        | es xiii                       |
| 1               | Intro       | ducti        | on 1                          |
|                 | 1.1         | Over         | view                          |
|                 | 1.2         | Feat         | ures 1                        |
|                 | 1.3         | Spec         | ifications 2                  |
|                 | 1.4         | Sche         | matics and Dimensions 5       |
|                 | 1.5         | Fron         | Panel I/O Connectors 9        |
|                 | 1.          | 5.1          | Power Button 10               |
|                 | 1.          | 5.2          | LED Indicators 10             |
|                 | 1.          | 5.3          | Reset Button10                |
|                 | 1.          | 5.4          | DisplayPort Connectors 10     |
| Display Options |             |              | isplay Options11              |
|                 | 1.          | 5.5          | Digital I/O Connector 12      |
|                 |             | 8.           | channel Digital Input12       |
|                 |             | 8.           | channel Digital Output12      |
|                 | 1.          | 5.6          | DVI-D Connector               |
|                 | 1.          | 5.7          | VGA Connector                 |
|                 | 1.          | 5.8          | USB 2.0 Ports                 |
|                 | 1.          | 5.9          | Gigabit Ethernet Ports        |
|                 | 1.          | 5.10         | USB 3.0 Ports                 |
|                 | 1.          | 5.11<br>5.40 | DC Power Connector            |
|                 | 1.6         | Door         | COM Port Connectors           |
|                 | 1.0         | Intor        | -Mounted Crast Host Connector |
|                 | 1.7         | 7 1          | 5V CDS Module Power Header    |
|                 | ۱.<br>۱     | ィ. I<br>フ つ  | 3 3V GPS Module Power Headers |
|                 | ١.          | 1.2          |                               |

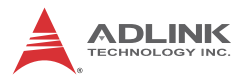

|   | 1.                              | 7.3                            | USB 2.0 Connector                                                                                                    | 23                   |
|---|---------------------------------|--------------------------------|----------------------------------------------------------------------------------------------------|----------------------|
|   | 1.                              | 7.4                            | Mini PCIe Socket                                                                                                    | 23                   |
|   | 1.                              | 7.5                            | SATA Connector                                                                                                    | 23                   |
|   | 1.                              | 7.6                            | 9V Fan Connector                                                                                                    | 24                   |
|   | 1.                              | 7.7                            | Clear CMOS Jumper                                                                                                    | 24                   |
|   | 1.7.8 Extended PWR/RESET header |                                |                                                                                                    |                      |
|   | 1.                              | 7.9                            | USIM Slot                                                                                                    | 25                   |
| 2 | Getti                           | ing S                          | tarted                                                                                                    | 27                   |
|   | 2.1                             | Unpa                           | acking Checklist                                                                                                    | 27                   |
|   | 2.2                             | Insta                          | Iling Hard Disk Drives                                                                                                    | 27                   |
|   | 2.3                             | Insta                          | Iling CFast Cards                                                                                                    | 31                   |
|   | 2.4                             | Wall                           | -mounting the MVP-5000                                                                                                    | 33                   |
|   | 2.5                             | Drive                          | er Installation                                                                                                    | 35                   |
|   | 2.6                             | Adap                           | oter                                                                                                    | 36                   |
| Α | Appe                            | endix                          | : Power Consumption                                                                                                    | 37                   |
|   | A.1                             | Powe                           | er Consumption Reference                                                                                                    | 37                   |
| в | Арре                            | endix                          | : BIOS Setup                                                                                                    | 39                   |
|   | B.1                             | Main                           |                                                                                                    | 39                   |
|   |                                 | В                              | IOS Information                                                                                                    |                      |
|   |                                 | Р                              | latform Information                                                                                                    | 40                   |
|   |                                 | F                              | W Information                                                                                                    |                      |
|   |                                 | S                              | ystem Time/System Date                                                                                                    | 41                   |
|   | B.2                             | ۸dva                           | nced                                                                                                    | 41                   |
|   | В.                              | Auve                           |                                                                                                    |                      |
|   |                                 | 2.1                            | CPU Configuration                                                                                                    |                      |
|   |                                 | 2.1<br>H                       | CPU Configuration<br>yper-Threading                                                                                               |                      |
|   |                                 | 2.1<br>H                       | CPU Configuration<br>yper-Threading<br>ctive Processor Cores                                                                      |                      |
|   |                                 | 2.1<br>H<br>A<br>Ir            | CPU Configuration<br>yper-Threading<br>ctive Processor Cores<br>ttel Virtualization Technology                                    | 42<br>43<br>43<br>43 |
|   |                                 | 2.1<br>H<br>A<br>Ir<br>C       | CPU Configuration<br>yper-Threading<br>ctive Processor Cores<br>itel Virtualization Technology<br>PU AES                          |                      |
|   |                                 | 2.1<br>H<br>A<br>Ir<br>C<br>Ir | CPU Configuration<br>yper-Threading<br>ctive Processor Cores<br>itel Virtualization Technology<br>PU AES<br>itel(R) SpeedStep(tm) |                      |

|       | Intel TXT(LT) Support            | 43 |
|-------|----------------------------------|----|
|       | TCC Activation Offset            | 43 |
| B.2.2 | Memory Configuration             | 44 |
| B.2.3 | System Agent (SA) Configuration  | 45 |
|       | VT-d                             | 45 |
| B.2.4 | Graphics Configuration           | 46 |
|       | GTT Size                         | 46 |
|       | Aperture Size                    | 46 |
|       | DVMT Pre-Allocated               | 46 |
|       | DVMT Total Gfx Mem               | 46 |
| B.2.5 | Onboard Device Configuration     | 47 |
|       | Serial Port 1 to 4 Configuration | 47 |
|       | LAN #1 (Intel I211AT)            | 47 |
|       | LAN #1(I211AT) Launch PXE OpROM  | 47 |
|       | LAN #2 (Intel I211AT)            | 47 |
|       | LAN #2(I211AT) Launch PXE OpROM  | 48 |
|       | LAN #3 (Intel I211AT)            | 48 |
|       | LAN #3(I211AT) Launch PXE OpROM  | 48 |
|       | Serial Port Console Redirection  | 48 |
| B.2.6 | Advanced Power Management        | 49 |
|       | State After G3                   | 49 |
|       | State After G3                   | 50 |
|       | RTC Wake system from S5          | 50 |
|       | BIOS POST Watchdog               | 50 |
| B.2.7 | USB Configuration                | 50 |
|       | Legacy USB Support               | 50 |
|       | XHCI Hand-off                    | 51 |
|       | USB Mass Storage Driver Support  | 51 |
|       | Port 60/64 Emulation             | 51 |
|       | USB transfer time-out            | 51 |
|       | Device reset time-out            | 51 |
|       | Device power-up delay            | 51 |

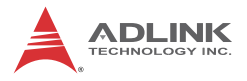

| В   | .2.8  | SATA Configuration                     | 52 |
|-----|-------|----------------------------------------|----|
|     | S     | ATA Port and CFast Card                | 52 |
| В   | .2.9  | CSM Configuration                      | 53 |
|     | С     | SM Support                             | 53 |
|     | G     | ateA20 Active                          | 53 |
|     | С     | ption ROM Messages                     | 53 |
|     | В     | oot option filter                      | 53 |
|     | N     | etwork                                 | 54 |
|     | S     | torage                                 | 54 |
|     | V     | ideo                                   | 54 |
|     | С     | ther PCI devices                       | 54 |
| В   | .2.10 | Network Stack Configuration            | 54 |
| В   | .2.11 | PC Health Status                       | 55 |
| B.3 | Secu  | ırity                                  | 56 |
|     | A     | dministrator Password                  | 56 |
|     | U     | ser Password                           | 56 |
|     | R     | TC Lock                                | 56 |
|     | В     | IOS Lock                               | 57 |
| B.4 | Boot  |                                        | 57 |
|     | S     | etup Prompt Timeout                    | 57 |
|     | В     | ootup Num-Lock State                   | 57 |
|     | G     | uiet Boot                              | 58 |
|     | F     | ast Boot                               | 58 |
|     | В     | oot Option Priorities                  | 58 |
| B.5 | Save  | e & Exit                               | 60 |
|     | D     | iscard Changes and Exit                | 60 |
|     | S     | ave Changes and Reset                  | 60 |
|     | D     | iscard Changes                         | 60 |
|     | R     | estore Defaults                        | 60 |
|     | S     | ave as User Defaults                   | 61 |
|     | R     | estore User Defaults                   | 61 |
|     | L     | aunch EFI Shell from filesystem device | 61 |

| C Appendix: Watchdog Timer (WDT)<br>Function Library63 |                                                                  |                  |  |  |
|--------------------------------------------------------|------------------------------------------------------------------|------------------|--|--|
| C.1                                                    | WDT with API/Windows                                             | 63               |  |  |
|                                                        | AwlWatchdogGetCount                                              | 63               |  |  |
|                                                        | AwlWatchdogSetTrigger                                            | 63               |  |  |
| D Ap                                                   | pendix: Digital Input/Output                                     |                  |  |  |
| Funct                                                  | ion Library                                                      | 65               |  |  |
| <b>Funct</b>                                           | DI/O with API/Windows                                            | <b> 65</b><br>65 |  |  |
| Funct<br>D.1<br>Impor                                  | ion Library<br>DI/O with API/Windows<br>tant Safety Instructions | 65<br>65<br>69   |  |  |

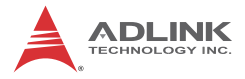

This page intentionally left blank.

# **List of Tables**

| Table | 1-1:  | LED Indicators                        | 10 |
|-------|-------|---------------------------------------|----|
| Table | 1-2:  | DisplayPort Pin Assignments           | 11 |
| Table | 1-3:  | Applicable Cable Types                | 11 |
| Table | 1-4:  | Maximum Available Resolutions         |    |
|       |       | with 2-Display Configuration          | 12 |
| Table | 1-5:  | Digital Input Connector Pin Legend    | 13 |
| Table | 1-6:  | Digital Output Connector Pin Legend   | 14 |
| Table | 1-7:  | DVI-D Connector Pin Legend            | 15 |
| Table | 1-8:  | VGA Connector Pin Legend              | 16 |
| Table | 1-9:  | Active/Link LED Indicators            | 17 |
| Table | 1-10: | Speed LED Indicators                  | 17 |
| Table | 1-11: | DC Power Supply Connector Signals     | 18 |
| Table | 1-12: | D-Sub 9p Signal Function of COM Ports | 19 |
| Table | 1-13: | Mainboard Connector Legend            | 21 |
| Table | 1-14: | CFast Board Connector Legend          | 22 |
| Table | A-1:  | Power Consumption                     | 37 |

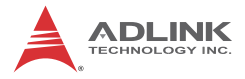

This page intentionally left blank.

# List of Figures

| <u>-</u> .          |       |                                      |     |
|---------------------|-------|--------------------------------------|-----|
| Figure              | 1-1:  | MVP-5000 Functional Block Diagram    | . 4 |
| Figure '            | 1-2:  | Front View                           | . 5 |
| Figure <sup>•</sup> | 1-3:  | Left Side View                       | . 6 |
| Figure <sup>7</sup> | 1-4:  | Top View                             | . 7 |
| Figure <sup>•</sup> | 1-5:  | Rear View                            | . 7 |
| Figure              | 1-6:  | Underside View                       | . 8 |
| Figure              | 1-7:  | Front Panel                          | . 9 |
| Figure              | 1-8:  | DisplayPort Connector                | 10  |
| Figure              | 1-9:  | Digital I/O Connector Pin Assignment | 13  |
| Figure              | 1-10: | Digital Input Circuit                | 14  |
| Figure              | 1-11: | Digital Output Circuit               | 14  |
| Figure              | 1-12: | DVI-D Connector Pin Assignment       | 15  |
| Figure              | 1-13: | VGA Connector Pin Assignment         | 15  |
| Figure              | 1-14: | Ethernet Port and LED Legend         | 17  |
| Figure              | 1-15: | DC Power Connector                   | 18  |
| Figure              | 1-16: | COM Port                             | 19  |
| Figure              | 1-17: | CFast Host Connector (on rear panel) | 20  |
| Figure              | 1-18: | Mainboard I/O Connectors             | 21  |
| Figure              | 1-19: | CFast Board Connectors               | 22  |
| Figure              | 1-20: | Clear CMOS Jumper Setting            | 24  |

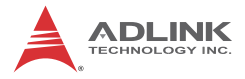

This page intentionally left blank.

# 1 Introduction

## 1.1 Overview

ADLINK's MVP-5000 series of value line fanless embedded computing platforms, incorporating the 6th Generation Intel<sup>®</sup> Core<sup>™</sup> processor, provides single-side access for I/O ports, optimizing easy maintenance in industrial automation environments. The series retains the robust design of all ADLINK MXC/MXE lines, at a new extremely cost-effective price point. The MVP-5000 series supports DDR4 memory for more powerful computing and the Intel<sup>®</sup> HD Graphics 530 speeds graphics performance. Along with a versatile I/O array and flexible expansion capacity, the MVP-5000 Series fully satisfies all the needs of industrial automation with the performance demanded by central controller, detection equipment, signage, and kiosk applications. Fanless construction not only overcomes contaminant and noise challenges presented by harsh IA environments, the elimination of problematic structural elements that negatively affect MTBF greatly increases lifecycle expectations for the platform.

## 1.2 Features

- 6th Generation Intel<sup>®</sup> Core<sup>™</sup> i7/i5/i3 Skylake FCLGA1151 processor + H110 chipset
- 2 x DDR4 SO-DIMM socket, supporting up to 2 x 16GB DDR4 2133 SO-DIMM modules
- Supports 3 independent displays with 2x DisplayPort, 1x DVI-D, and 1x VGA ports
- 6 External USB ports (4x USB 3.0, 2x USB 2.0), 1 internal USB 2.0 port
- ▶ 3 Intel GbE LAN ports with teaming function
- Built-in 8CH DI and 8CH DO, 2 software-programmable RS-232/422/485 + 2 RS-232 ports
- CFast socket and SATA III port for 2.5" HDD/SSD installation
- ▶ Built-in wide-range 12V DC to 24V DC power input

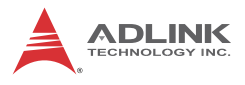

► Fanless operation from 0°C to 50°C (w/ industrial SSD)

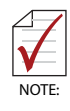

This option guarantees cold boot of the system at 0°c and operation with 100% loading at 50° without sacrificing CPU frequency. The industrial solid-state drive storage option is required.

## 1.3 Specifications

|               | MVP-5001 MVP-5002 MVP-5003                                                                                                    |                                                                                                    |                                                                                         |  |  |
|---------------|----------------------------------------------------------------------------------------------------|----------------------------------------------------------------------------------------------------|-----------------------------------------------------------------------------------------|--|--|
| System Core   | System Core                                                                                                    |                                                                                                    |                                                                                         |  |  |
| Processor     | Intel <sup>®</sup> Core <sup>™</sup> i7-<br>6700TE Quad<br>Core, 2.4GHz, 8M<br>L3 cache<br>(Turbo Frequency<br>up to 3.40 GHz)                 | Intel <sup>®</sup> Core <sup>™</sup> i5-<br>6500TE Quad<br>Core, 2.3GHz, 6M<br>L3 cache (Turbo<br>Frequency up to<br>3.30 GHz) | Intel <sup>®</sup> Core <sup>™</sup> i3-<br>6100TE Dual<br>Core, 2.7GHz, 4M<br>L3 cache |  |  |
| Chipset       | Intel <sup>®</sup> Mobile Platfo                                                                                                    | rm Controller Hub (H                                                                                                    | H110)                                                                                   |  |  |
| Video         | 2x DisplayPort (Supports DP1.2, resolution up to<br>4096x2304 @60Hz, 24bpp)<br>1x DVI-D (Resolution up to 1920X1080)<br>1x VGA up to 1920x1200 |                                                                                                    |                                                                                         |  |  |
| Memory        | 4GB DDR4 2133MHz SODIMM, max. capacity 32GB with 2x SODIMM)                                                                                    |                                                                                                    |                                                                                         |  |  |
| I/O Interface |                                                                                                    |                                                                                                    |                                                                                         |  |  |
| Ethernet      | 3x Intel <sup>®</sup> GbE ports (3x Intel <sup>®</sup> Ethernet controller I211-AT)<br>Supports teaming, Wake On LAN                           |                                                                                                    |                                                                                         |  |  |
| Serial Ports  | 2 software-programmable RS-232/422/485 (COM1 &<br>COM2) with auto flow control<br>2 RS-232 (COM3 & COM4)                                       |                                                                                                    |                                                                                         |  |  |
| USB           | 4x external USB 3.0<br>2x external USB 2.0<br>1x internal USB 2.0 (optional)***<br>All USB ports support up to 1.6A power supply               |                                                                                                    |                                                                                         |  |  |
| DI/O          | 8CH DI<br>8CH DO                                                                                                    |                                                                                                    |                                                                                         |  |  |
| Audio         | 1 Mic-in and 1 Line                                                                                                    | -out                                                                                                    |                                                                                         |  |  |
| Power Supply  |                                                                                                    |                                                                                                    |                                                                                         |  |  |

|                                                      | MVP-5001                                                                                           | MVP-5002             | MVP-5003  |  |
|------------------------------------------------------|----------------------------------------------------------------------------------------------------|----------------------|-----------|--|
| DC Input                                             | C Input Built-in wide-range 12 to 24V DC input<br>3P pluggable connectors with latch (GND, V-, V+) |                      |           |  |
| AC Input                                             | Optional 160 W external AC-DC adapter for AC input                                                 |                      |           |  |
| Storage                                              |                                                                                                    |                      |           |  |
| SATA                                                 | Internal SATA-III port for 2.5" HDD/SSD installation<br>High speed SATA 6 Gb/s support             |                      |           |  |
| CFast                                                | CFast (external,), s                                                                               | upporting PI/O and I | DMA modes |  |
| Mechanical                                           |                                                                                                    |                      |           |  |
| Fan Module                                           | Optional fan module                                                                                | e, Smart Fan Contro  | I         |  |
| Dimensions                                           | 220(W) x 210(D) x 121(H) mm (8.67 x 8.27 x 4.77 in.)                                               |                      |           |  |
| Weight                                               | 3.6 kg (7.94lb)                                                                                    |                      |           |  |
| Mounting                                             | Wall-mount kit                                                                                     |                      |           |  |
| Environmental                                        |                                                                                                    |                      |           |  |
| Operating<br>Temperature<br>(Ambient w/o<br>airflow) | 0°C to 50°C                                                                                        |                      |           |  |
| Storage<br>Temperature                               | -40°C to 85°C (-40 to 185°F)<br>excl. HDD/SSD/CFast                                                |                      |           |  |
| Humidity                                             | Approx. 95% @ 40°C (non-condensing)                                                                |                      |           |  |
| ESD                                                  | Contact +/-4 kV and                                                                                | d Air +/-8 kV        |           |  |
| Shock                                                | Operating, 100G, half sine 11 ms duration (w/ CFast or SSD)                                        |                      |           |  |
| EMC                                                  | CE and FCC Class A                                                                                 |                      |           |  |

| Power<br>Supply<br>(24VDC) | Power Off                    | System Idle* | System Full<br>Load** | Recommended<br>Power<br>Supply*** |  |
|----------------------------|------------------------------|--------------|-----------------------|-----------------------------------|--|
|                            | Integrated Embedded Computer |              |                       |                                   |  |
| MVP-5001                   | 3.1W                         | 20.33 W      | 66.7 W                | 160W                              |  |
| MVP-5002                   | 2.8 W                        | 20.9 W       | 57.8 W                | 160W                              |  |
| MVP-5003                   | 2.9 W                        | 20.1 W       | 41.3 W                | 160W                              |  |

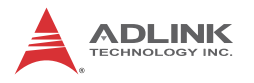

\*Under Windows 10 IoT Enterprise desktop with no application programs executed

\*\*Under Windows 10 IoT Enterprise with 100% CPU utilization

\*\*\*Under conditions in which excessive environmental vibration may occur, it is recommended that an optional bracket be installed to secure USB and cable connectivity

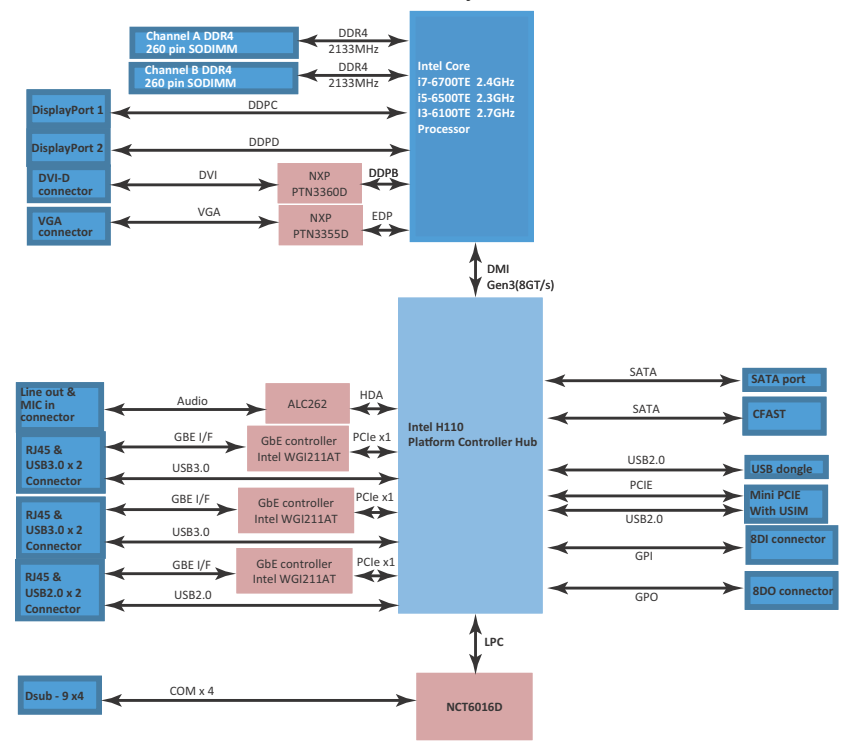

Figure 1-1: MVP-5000 Functional Block Diagram

## 1.4 Schematics and Dimensions

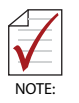

All dimensions shown are in mm (millimeters).

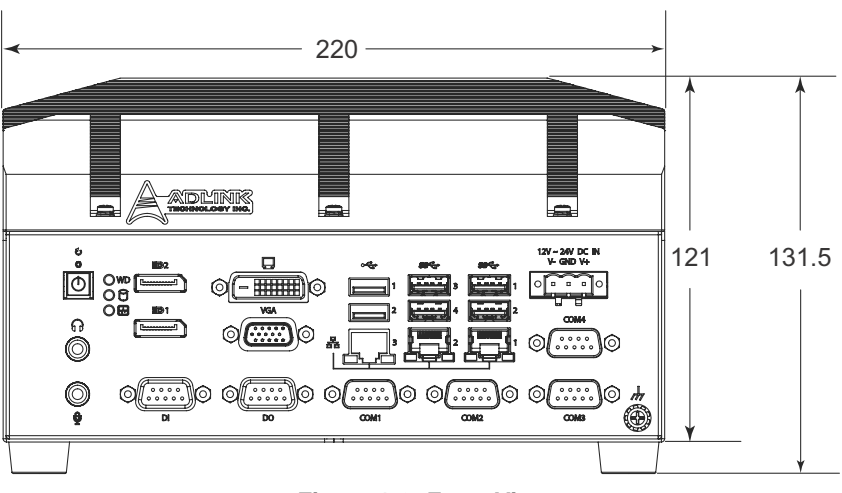

Figure 1-2: Front View

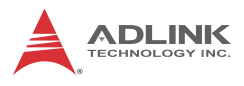

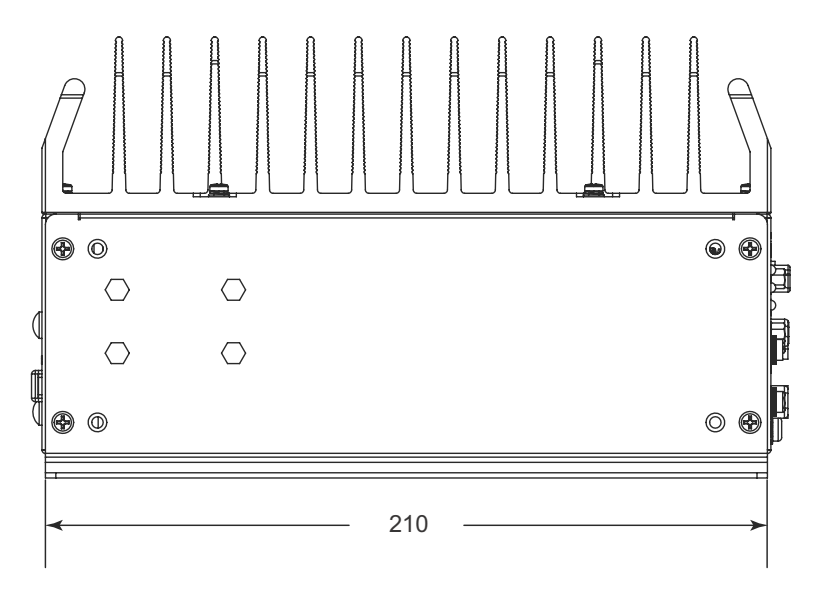

Figure 1-3: Left Side View

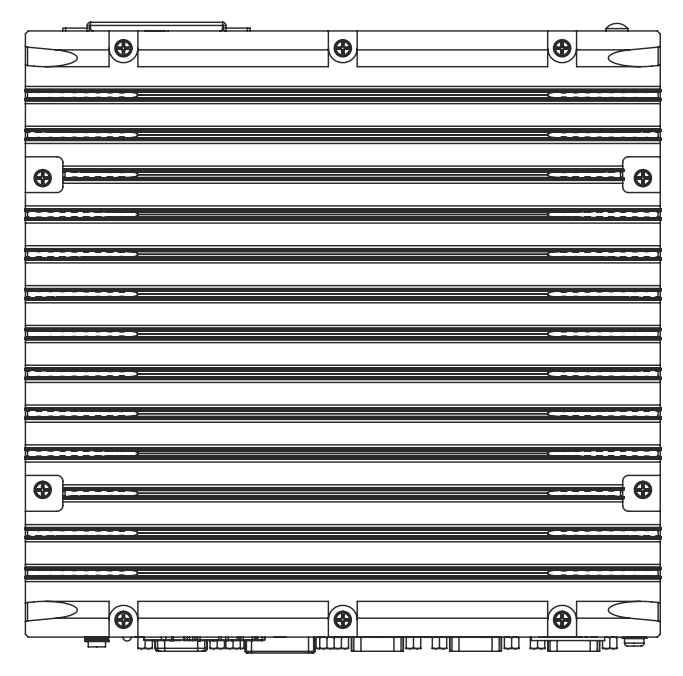

Figure 1-4: Top View

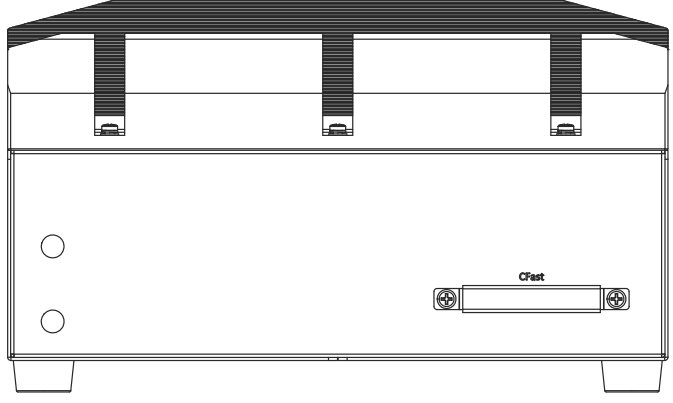

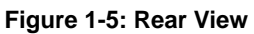

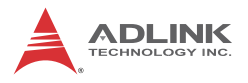

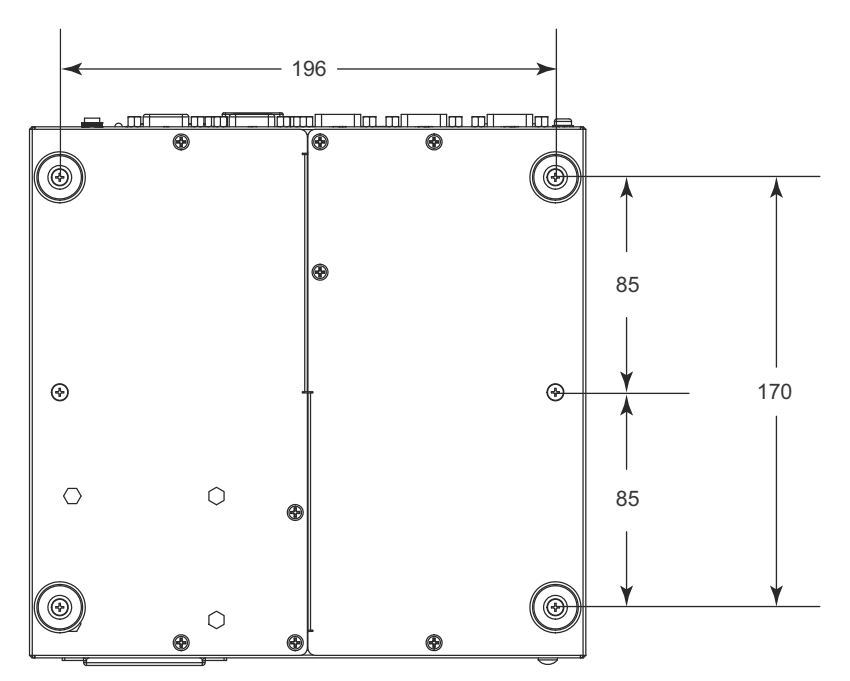

Figure 1-6: Underside View

## 1.5 Front Panel I/O Connectors

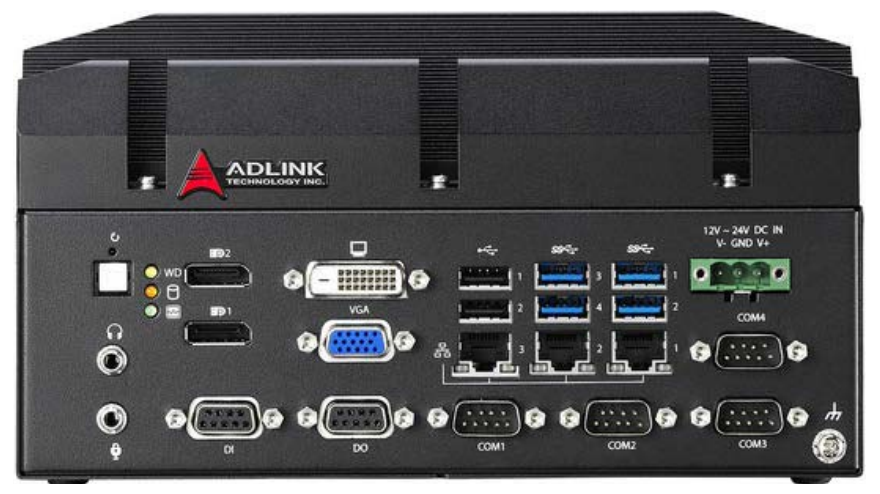

Figure 1-7: Front Panel

 $\ensuremath{\mathsf{I/O}}$  connectors and controls on the MVP-5000 front panel, as labeled, are as follows

- Power Button
- LED Indicators
- Audio (Mic, Phones)
- Reset Button
- DisplayPort x2
- Digital Input
- Digital Output
- DVI-D
- VGA
- ▶ USB 2.0 (Type A) x2
- ► Gigabit Ethernet x3
- ▶ USB3.0 (Type A) x4
- DC power supply
- COM port x4

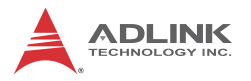

### 1.5.1 Power Button

The power button is a non-latched push button with a blue LED indicator. System is turned on when the button is depressed, and the power LED lights. If the system hangs, depress the button for 5 seconds to turn off the system completely.

### 1.5.2 LED Indicators

In addition to the LED of the power button, three LEDs on the front panel indicate the following.

| LED indicator           | Color  | Description                                                                                                    |
|-------------------------|--------|----------------------------------------------------------------------------------------------------|
| Watchdog (WD)           | Yellow | Indicates watchdog timer status. When<br>watchdog timer starts, the LED flashes.<br>When the timer is expired, the LED<br>remains lit                  |
| Hard disk drive<br>(HD) | Orange | Indicates the HDD operating state.<br>When the SATA hard drive or CFast card<br>is active, the LED indicator flashes.                                  |
| Diagnostic (DG)         | Green  | When lit continuously, indicates no<br>physical storage is connected, and if<br>blinking, indicates no memory is<br>installed on either SODIMM socket. |

Table 1-1: LED Indicators

#### 1.5.3 Reset Button

The reset button executes a hard reset for the MVP-5000.

## 1.5.4 DisplayPort Connectors

Two DisplayPort connectors on the front panel can connect to VGA, DVI, HDMI (via adapter cable) and DisplayPort monitors.

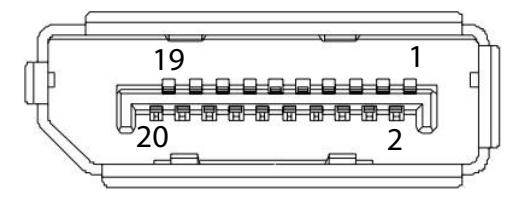

Figure 1-8: DisplayPort Connector

| Pin | Signal    | Pin | Signal            |
|-----|-----------|-----|-------------------|
| 1   | CN_DDPx0+ | 11  | GND               |
| 2   | GND       | 12  | CN_DDPx3-         |
| 3   | CN_DDPx0- | 13  | CN_DDPx_AUX_SEL   |
| 4   | CN_DDPx1+ | 14  | CN_DDPx_CONFIG2   |
| 5   | GND       | 15  | CN_DDPx_AUX+      |
| 6   | CN_DDPx1- | 16  | GND               |
| 7   | CN_DDPx2+ | 17  | CN_DDPx_AUX-      |
| 8   | GND       | 18  | CN_DDPx_HPD       |
| 9   | CN_DDPx2- | 19  | GND               |
| 10  | CN_DDPx3+ | 20  | +V3.3_DDPx_PWR_CN |

#### Table 1-2: DisplayPort Pin Assignments

| P/N           | Description                              |
|---------------|------------------------------------------|
| 30-01119-0010 | Active DisplayPort to HDMI adapter cable |
| 30-01120-0010 | Active DisplayPort to DVI adapter cable  |
| 30-01121-0010 | Active DisplayPort to VGA adapter cable  |

#### Table 1-3: Applicable Cable Types

### **Display Options**

With computing and graphic performance enhancement from its 6th Generation Intel processor, the MVP-5000 controller can support two independent displays, with configuration as follows.

| Display Option 1 | Display Option 2 |
|------------------|------------------|
| DisplayPort1     | DisplayPort2     |
| 4096x2304@60Hz   | 4096x2304@60Hz   |
| DisplayPort1     | DVI-D            |
| 4096x2304@60Hz   | 1920X1080@60Hz   |
| DisplayPort1     | VGA              |
| 4096x2304@60Hz   | 1920x1080@60Hz   |

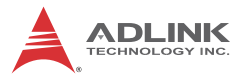

| Display Option 1 | Display Option 2 |
|------------------|------------------|
| DisplayPort2     | DVI-D            |
| 4096x2304@60Hz   | 1920X1080@60Hz   |
| DisplayPort2     | VGA              |
| 4096x2304@60Hz   | 1920x1080@60Hz   |
| DVI-D            | VGA              |
| 1920X1080@60Hz   | 1920x1080@60Hz   |

Table 1-4: Maximum Available Resolutions with 2-Display Configuration

## 1.5.5 Digital I/O Connector

The MVP-5000 provides 8 channels of non-isolation digital input and 8 channels of non-isolation digital output circuits, with spec and circuits as follows.

### 8-channel Digital Input

- ▶ VIH: 2 to 5.25V
- ▶ VIL: 0 to 0.8V

### **8-channel Digital Output**

- Output type: Open drain N-channel
- MOSFET driver with internal pull high of 200Ω resistance.
- ▶ Source/Sink current for all channels: 24mA
- ▶ VOH: 2.4 to 5V
- VOL: 0 to 0.5V

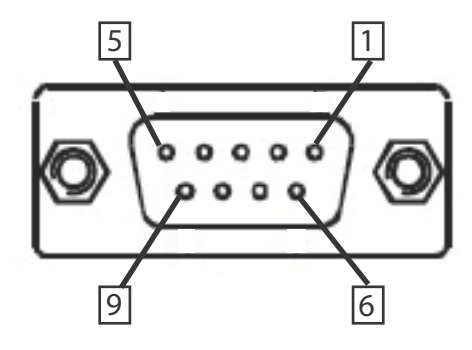

Figure 1-9: Digital I/O Connector Pin Assignment

| Pin | Signal |
|-----|--------|
| 1   | DI0    |
| 2   | DI1    |
| 3   | DI2    |
| 4   | DI3    |
| 5   | DI4    |
| 6   | DI5    |
| 7   | DI6    |
| 8   | DI7    |
| 9   | DI_GND |

| Table | 1-5: Digital | Input | Connector | Pin | Legend |
|-------|--------------|-------|-----------|-----|--------|
|-------|--------------|-------|-----------|-----|--------|

| Pin | Signal |
|-----|--------|
| 1   | DO0    |
| 2   | DO1    |
| 3   | DO2    |
| 4   | DO3    |
| 5   | DO4    |

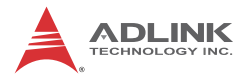

| Pin | Signal |
|-----|--------|
| 6   | DO5    |
| 7   | DO6    |
| 8   | DO7    |
| 9   | DO_GND |

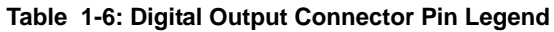

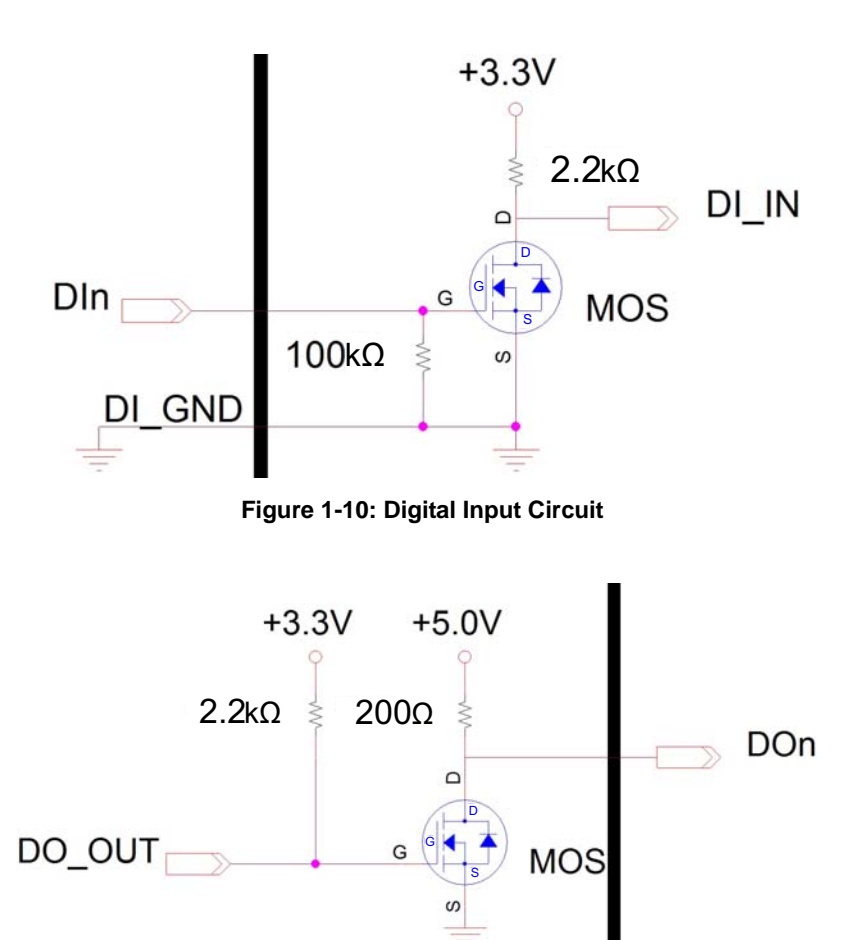

Figure 1-11: Digital Output Circuit

## 1.5.6 DVI-D Connector

The MVP-5000 provides one DVI-D connector for connection to an external monitor.

| $\bigcap$ | 1  | 2  | 3  | 4  | 5  | 6  | 7  | 8  |    |
|-----------|----|----|----|----|----|----|----|----|----|
|           | 9  | 10 | 11 | 12 | 13 | 14 | 15 | 16 |    |
|           | 17 | 18 | 19 | 20 | 21 | 22 | 23 | 24 | C5 |

Figure 1-12: DVI-D Connector Pin Assignment

| Pin | Signal      | Pin | Signal          | Pin | Signal      |
|-----|-------------|-----|-----------------|-----|-------------|
| 1   | DVIdata 2-  | 9   | DVIdata 1-      | 17  | DVIdata 0-  |
| 2   | DVIdata 2+  | 10  | DVIdata 1+      | 18  | DVIdata 0+  |
| 3   | GND         | 11  | GND             | 19  | GND         |
| 4   | N/C         | 12  | N/C             | 20  | N/C         |
| 5   | N/C         | 13  | N/C             | 21  | N/C         |
| 6   | DVIDC clock | 14  | +5V             | 22  | GND         |
| 7   | DVIDC data  | 15  | GND             | 23  | DVI clock + |
| 8   | N/C         | 16  | Hot plug detect | 24  | DVI clock - |

| Table 1-7 | : DVI-D | Connector | <b>Pin Legend</b> |
|-----------|---------|-----------|-------------------|
|-----------|---------|-----------|-------------------|

## 1.5.7 VGA Connector

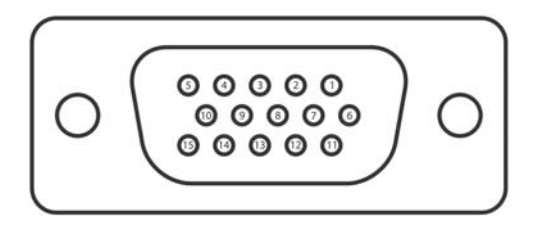

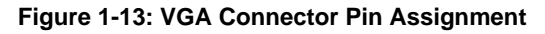

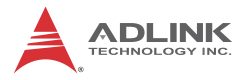

| Pin | Signal      |
|-----|-------------|
| 1   | G_VGA_R     |
| 2   | G_VGA_G     |
| 3   | G_VGA_B     |
| 4   | N/C         |
| 5   | GND         |
| 6   | GND         |
| 7   | GND         |
| 8   | GND         |
| 9   | N/C         |
| 10  | GND         |
| 11  | N/C         |
| 12  | CRT_DDAT_CN |
| 13  | G_VGA_HSYNC |
| 14  | G_VGA_VSYNC |
| 15  | CRT_DCLK_CN |

Table 1-8: VGA Connector Pin Legend

## 1.5.8 USB 2.0 Ports

The MVP-5000 provides two USB 2.0 ports supporting Type A USB connection on the front panel. All USB ports are compatible with high-speed, full-speed and low-speed USB devices. The MVP-5000 supports multiple boot devices, including USB flash drive, USB external hard drive, USB floppy, USB CD-ROM and others. The boot priority and boot device can be configured in BIOS. Please refer to Section B.4: Boot on page 57 for details.

### 1.5.9 Gigabit Ethernet Ports

Three Gigabit Ethernet ports on the front panel support Intel WGI211AT Gigabit Ethernet PHY control.

WGI211AT provides:

▶ IEEE 802.3az Energy Efficient Ethernet

- ▶ IEEE 1588/802.1AS precision time synchronization
- ▶ IEEE 802.3Qav traffic shaper
- ▶ Interrupt moderation, VLAN support, IP checksum offload
- RSS and MSI-X to lower CPU utilization in multi-core systems
- ► ECC error correcting memory in packet buffers
- Wake-On-LAN
- ▶ Preboot eXecution Environment (PXE) flash interface
- ► Jumbo frame support

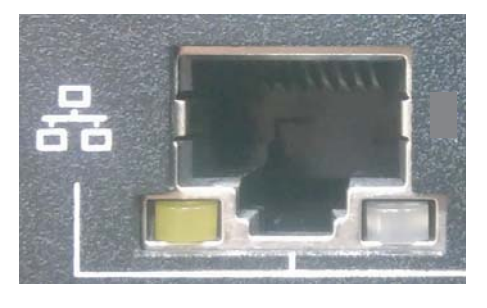

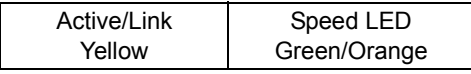

Figure 1-14: Ethernet Port and LED Legend

| LED Color | Status   | Description                                  |  |
|-----------|----------|----------------------------------------------|--|
| Yellow    | OFF      | Ethernet port is disconnected.               |  |
|           | ON       | Ethernet port is connected with no activity. |  |
|           | Flashing | Ethernet port is connected and active.       |  |

#### Table 1-9: Active/Link LED Indicators

| LED Color    | Status | Description |
|--------------|--------|-------------|
|              | OFF    | 10 Mbps     |
| Green/Orange | Green  | 100 Mbps    |
|              | Orange | 1000 Mbps   |

#### Table 1-10: Speed LED Indicators

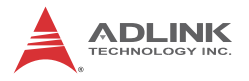

### 1.5.10 USB 3.0 Ports

The MVP-5000 provides four USB 3.0 ports supporting Type A USB3.0 connection on the front panel. All USB3.0 ports are compatible with super-speed, high-speed, full-speed and low-speed USB devices.

### 1.5.11 DC Power Connector

The DC power supply connector of the MVP-5000 is on the front panel. The power supply connector consists of three pins, V+, chassis ground, and V- from right to left respectively. V+ and Vpins provide DC power input and the chassis ground pin allows connection of the chassis to ground for better EMC compatibility. The DC power input for the MVP-5000 allows a voltage input range from 12VDC to 24VDC.

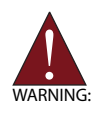

Ensure that the DC power supply:

- is within the input voltage range defined in the specification
- ▶ is stable and low-noise DC
- provides sufficient operating current

DC power supply over or under voltage, unstable, or of insufficient power may cause system instability and physical damage

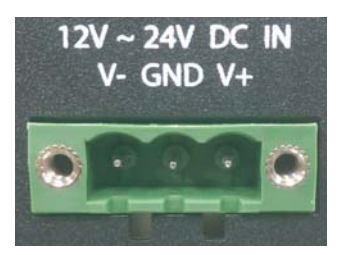

Figure 1-15: DC Power Connector

| Pin | Signal      |  |
|-----|-------------|--|
| 1   | V+ (DC_IN)  |  |
| 2   | GND (CHGND) |  |
| 3   | V- (DGND)   |  |

Table 1-11: DC Power Supply Connector Signals

## 1.5.12 COM Port Connectors

The MVP-5000 provides four COM ports through D-sub 9 pin connectors. The COM1 & COM2 ports support RS-232/422/485 modes by BIOS setting, while COM3 and COM4 support only RS-232.

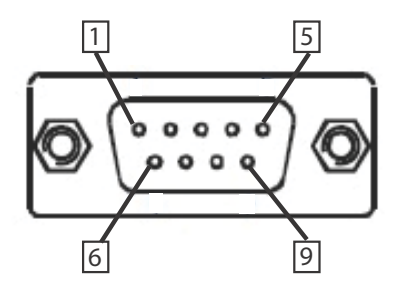

Figure 1-16: COM Port

| Pin | Signal Name |         |          |  |
|-----|-------------|---------|----------|--|
|     | RS-232      | RS-422  | RS-485   |  |
| 1   | DCD#        | TXD422- | 485DATA- |  |
| 2   | RXD         | TXD422+ | 485DATA+ |  |
| 3   | TXD         | RXD422+ | N/S      |  |
| 4   | DTR#        | RXD422- | N/S      |  |
| 5   | GND         | N/S     | N/S      |  |
| 6   | DSR#        | N/S     | N/S      |  |
| 7   | RTS#        | N/S     | N/S      |  |
| 8   | CTS#        | N/S     | N/S      |  |
| 9   | RI#         | N/S     | N/S      |  |

Table 1-12: D-Sub 9p Signal Function of COM Ports

## 1.6 Rear-Mounted CFast Host Connector

The MVP-5000 is equipped with a Type II Push Push CFlash host connector on the rear panel, by SATA interface. Data transfer rates up to 3.0Gb/s(300MB/s)/1.5Gb/s(150MB/s) are supported. The host SATA controller provides a legacy operating mode using

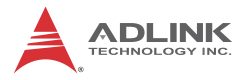

I/O space, and an AHCI operating mode using memory space. The CFast card can function as a storage device for system installation.

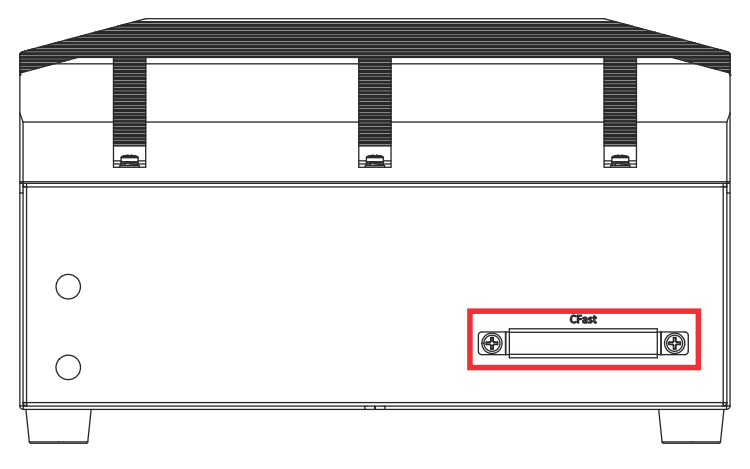

Figure 1-17: CFast Host Connector (on rear panel)

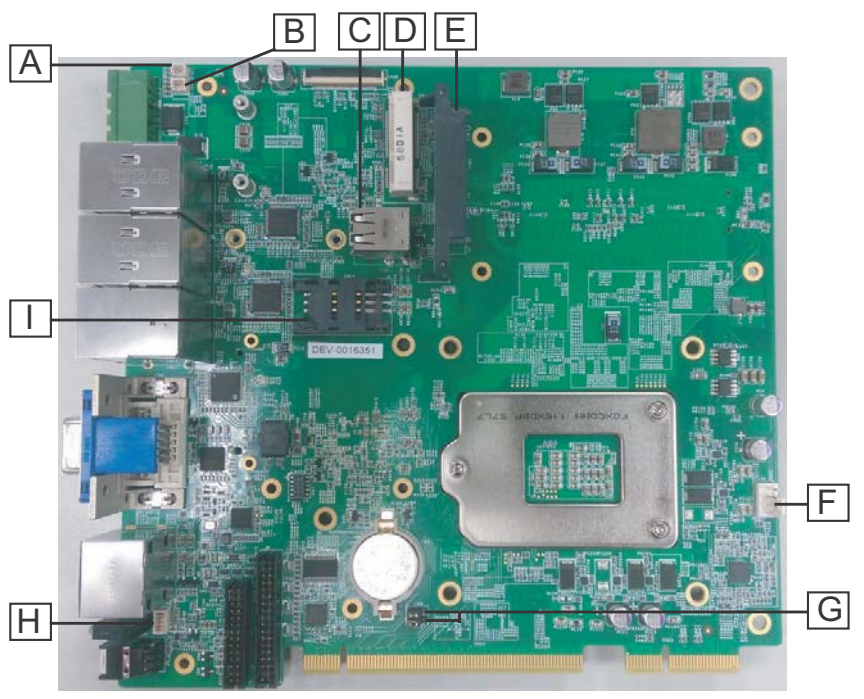

## 1.7 Internal I/O Connectors

Figure 1-18: Mainboard I/O Connectors

| Α | 5V GPS module power header                      |
|---|-------------------------------------------------|
| В | 3.3V GPS module power header                    |
| С | USB2.0 connector                                |
| D | Mini PCIe socket                                |
| E | SATA connector                                  |
| F | 9V fan connector                                |
| G | Jumpers:<br>▶Clear CMOS (upper)<br>▶N/C (lower) |
| Н | Extended PWR/RESET header                       |
| I | USIM slot                                       |

#### Table 1-13: Mainboard Connector Legend

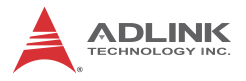

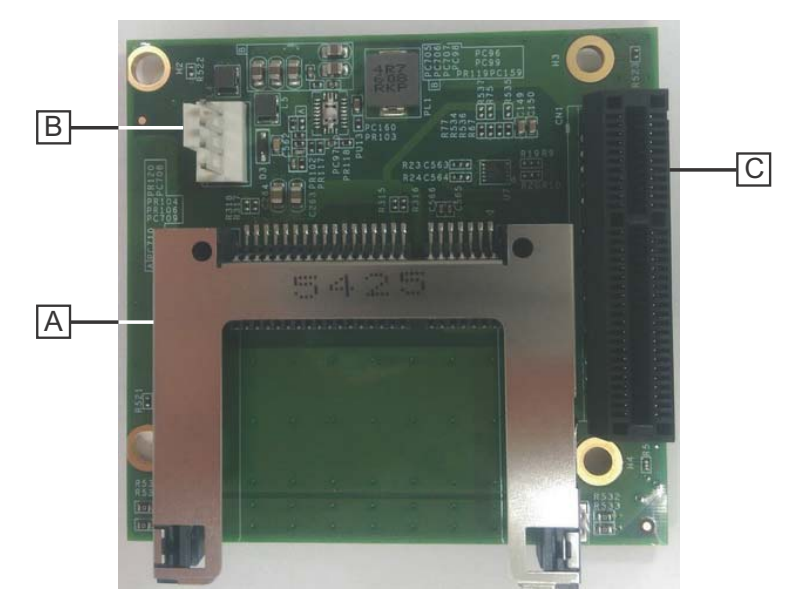

Figure 1-19: CFast Board Connectors

| Α | CFast socket                      |  |
|---|-----------------------------------|--|
| В | 12V fan (optional)                |  |
| С | PCIe slot (connects to mainboard) |  |

Table 1-14: CFast Board Connector Legend

## 1.7.1 5V GPS Module Power Header

5V power supply via cable for mini PCIE GPS module cards.

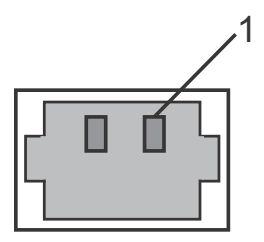
| Pin |         |
|-----|---------|
| 1   | +V5_GPS |
| 2   | GND     |

## 1.7.2 3.3V GPS Module Power Headers

3.3V power supply via cable for mini PCIE GPS module cards.

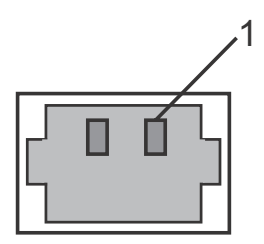

| Pin |           |
|-----|-----------|
| 1   | +V3.3_GPS |
| 2   | GND       |

## 1.7.3 USB 2.0 Connector

One onboard USB 2.0 Type-A connector is provided for the internal USB dongle, with only the upper port functional.

## 1.7.4 Mini PCle Socket

The internal Mini PCIe socket (Rev. 1.2) supports full size Mini PCIe cards.

## 1.7.5 SATA Connector

The SATA connector supports transfer up to 3.0GB/s(300MB/s).

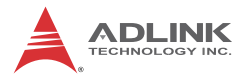

## 1.7.6 9V Fan Connector

DC 9V fan module power supply is provided through the connector, to which the optional fan module connects when installed in the chassis.

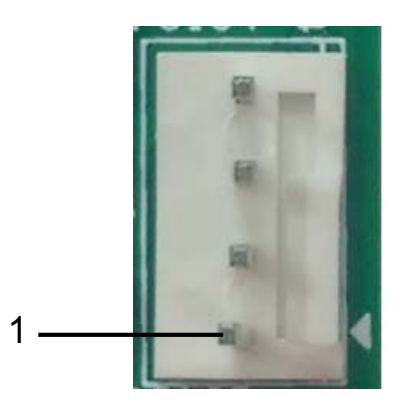

| Pin | Signal      |  |
|-----|-------------|--|
| 1   | FAN_GND     |  |
| 2   | P_+9V0_FAN1 |  |
| 3   | FAN_TACH_CN |  |
| 4   | FAN_PWM_CN  |  |

## 1.7.7 Clear CMOS Jumper

Upon encountering an abnormal condition preventing the MVP-5000 from booting, the jumper can clear the BIOS content stored in CMOS and restore default settings. To clear CMOS, short pin #2 to pin #3 for a minimum of 3 seconds, and then remove the jumper to return to normal mode.

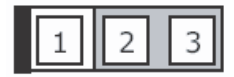

Figure 1-20: Clear CMOS Jumper Setting

## 1.7.8 Extended PWR/RESET header

An internal header is provided for the Power and Reset buttons, with pin assignment as shown.

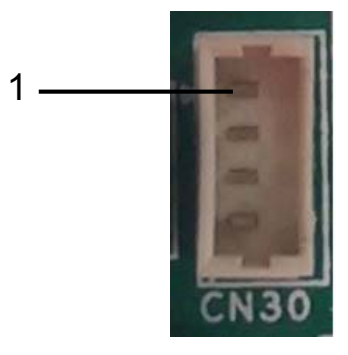

| Pin | Signal      |
|-----|-------------|
| 1   | PWR_BTN-L   |
| 2   | GND         |
| 3   | GND         |
| 4   | RESET_BTN-L |

## 1.7.9 USIM Slot

The USIM slot connects to the Mini PCIe slot.

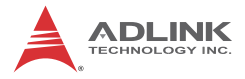

This page intentionally left blank.

# 2 Getting Started

# 2.1 Unpacking Checklist

Before unpacking, check the shipping carton for any damage. If the shipping carton and/or contents are damaged, inform your dealer immediately. Retain the shipping carton and packing materials for inspection. Obtain authorization from your dealer before returning any product to ADLINK. Ensure that the following items are included in the package.

- MVP-5000 controller
- Accessory pack
- Screw pack for wall-mounting and HDD installation
- Quick Start Guide

## 2.2 Installing Hard Disk Drives

1. Remove the 11 bottom cover screws by screwdriver

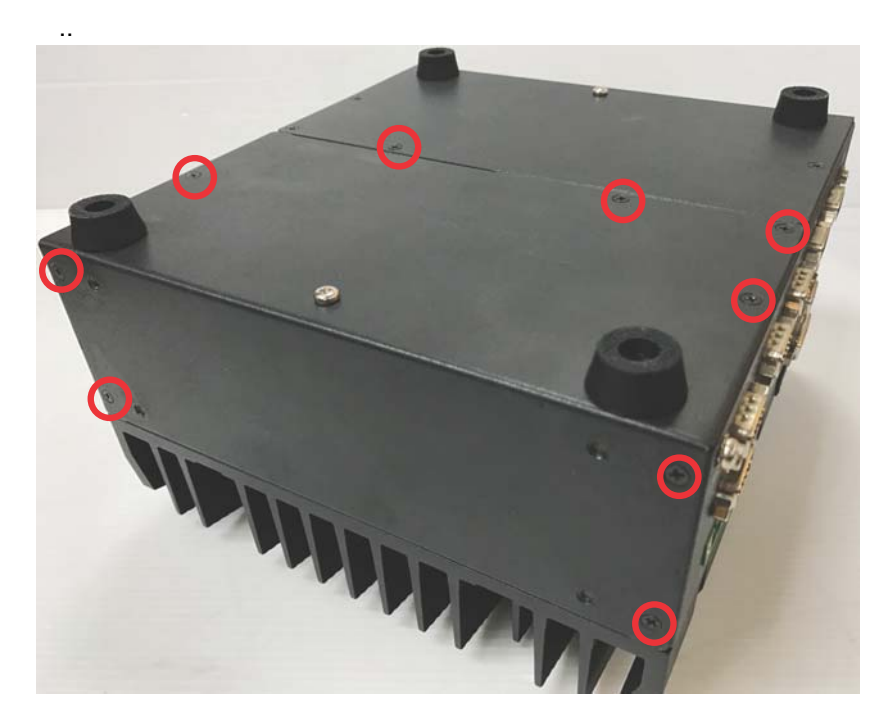

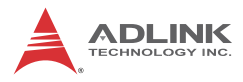

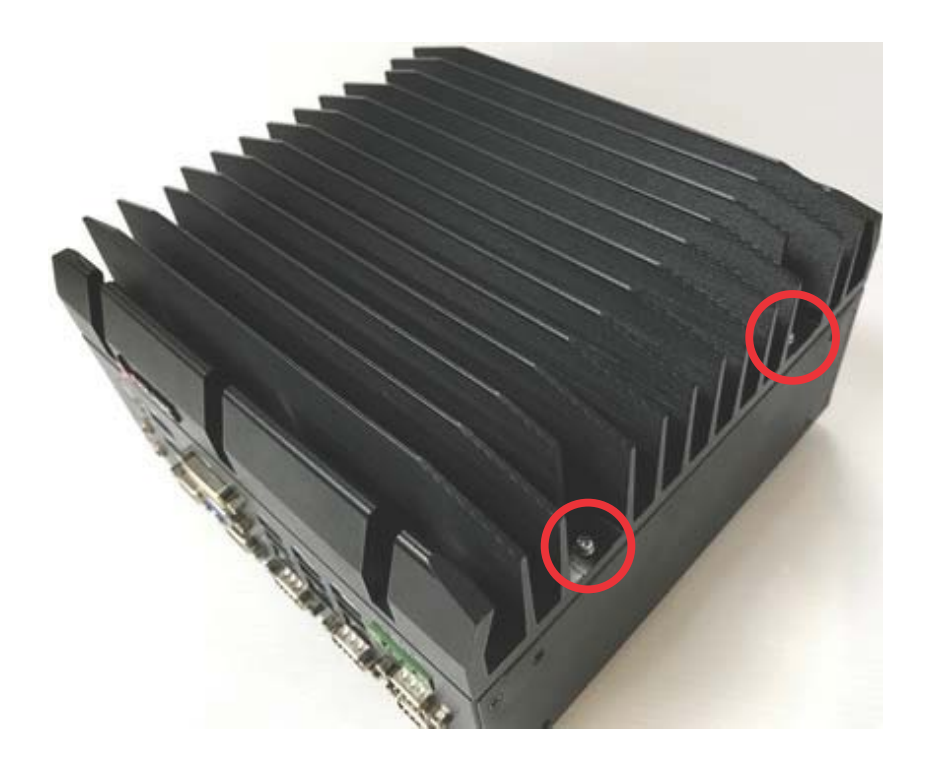

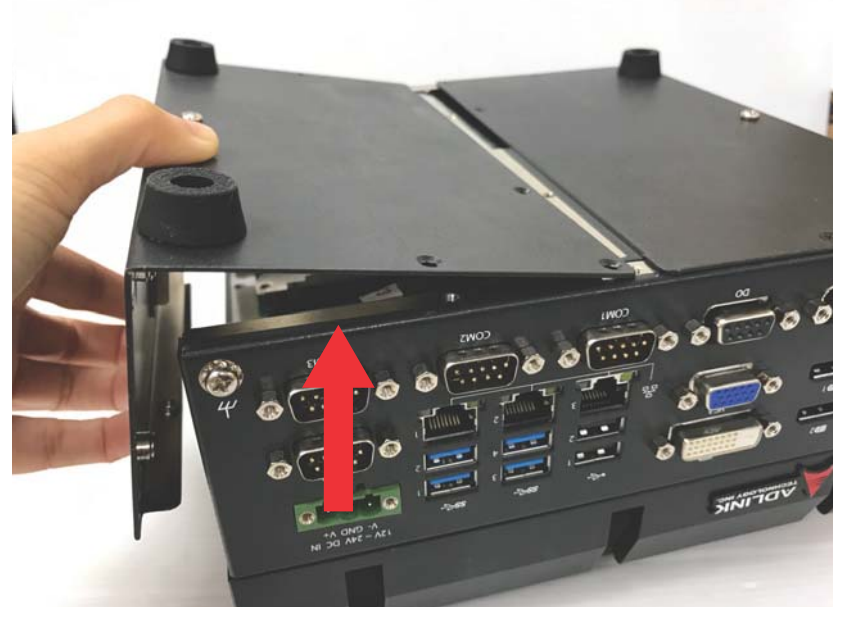

2. Remove the bottom cover by lifting.

3. Use 4 of the included M3 screws to fix a 2.5" HDD or SSD unit to the bracket from the accessory pack..

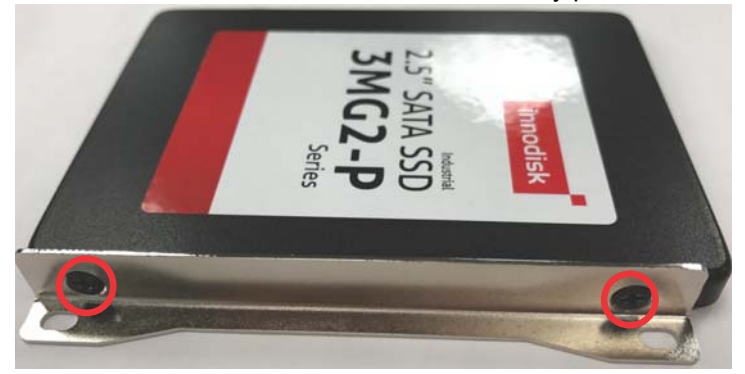

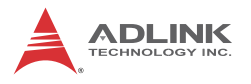

4. Gently seat the drive into the SATA connector on the PCB.

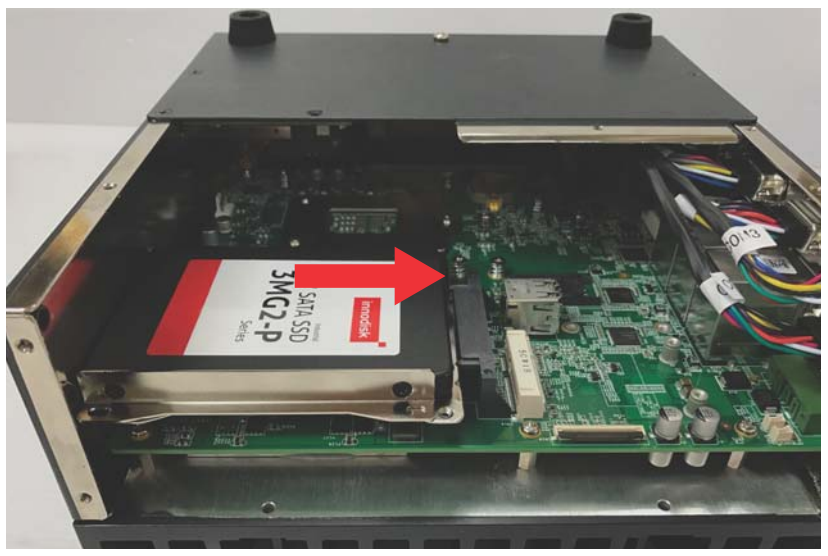

5. Use 4 of the included M3 screws to mount the drive..

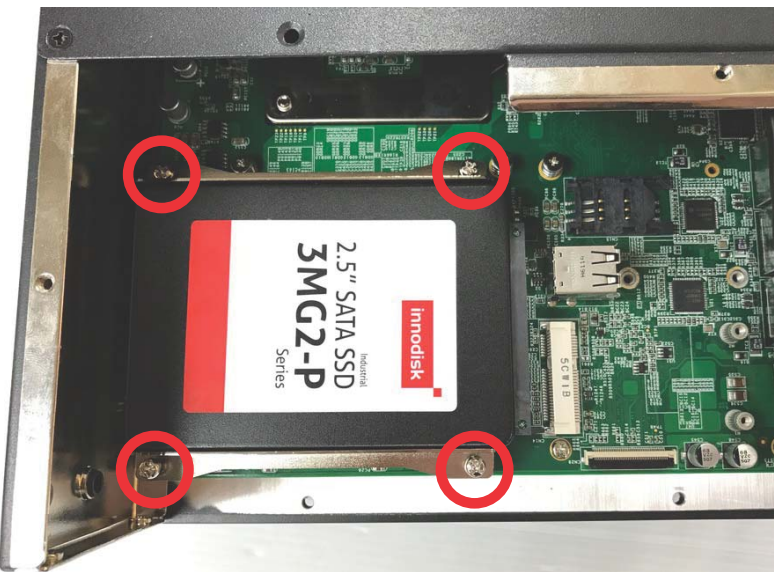

6. Replace the bottom cover and refasten screws.

# 2.3 Installing CFast Cards

1. Remove the screws fixing the CFast socket cover on the rear panel and remove the cover.

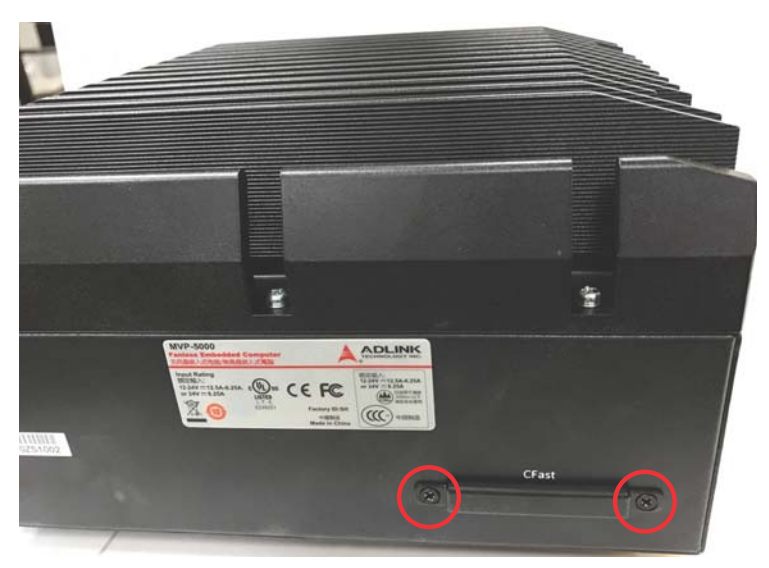

2. True the CFast card with the alignment guide.

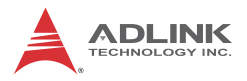

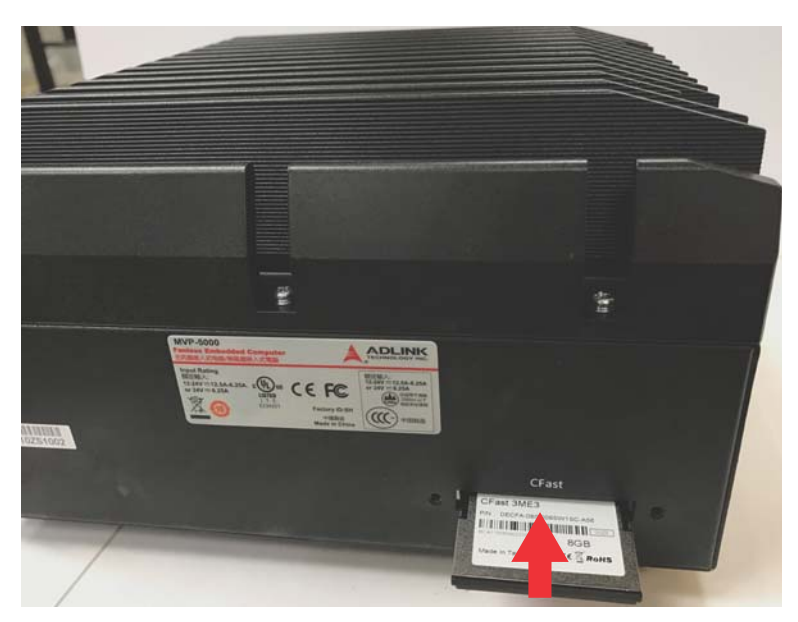

3. Gently insert the CFast card until it is firmly seated in the socket.

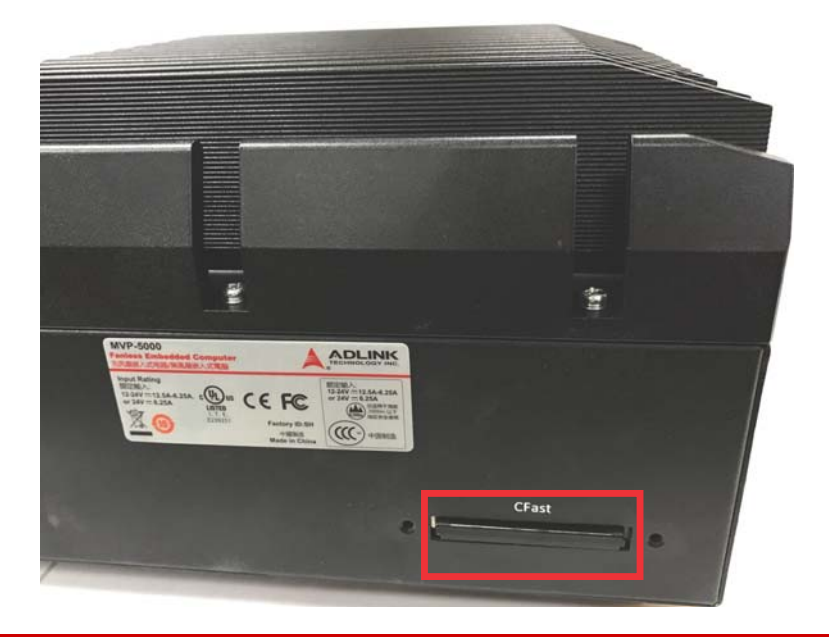

4. Replace the socket cover and screws.

# 2.4 Wall-mounting the MVP-5000

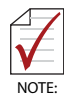

All dimensions shown are in mm (millimeters).

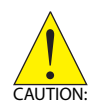

Due to the presence of ventilation holes, for safety, the device should ONLY be wall-mounted with the front and rear panels on the sides, NEVER on the top or underside.

The MVP-5000 ships with wall-mount brackets and accessory screws. To wall-mount the MVP-5000:

1. Remove the 4 plastic pads and 2 screws from the underside.

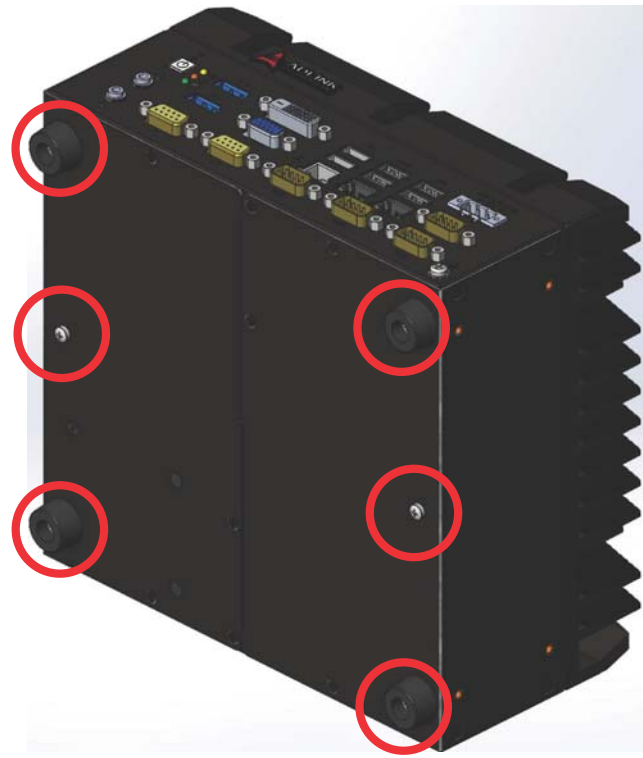

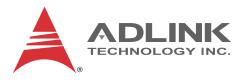

2. Use the 6 M4 screws shipped with the controller to fix the 2 wall-mount brackets, also included, to the chassis, according to the spacing dimensions of the screw holes and brackets, as shown.

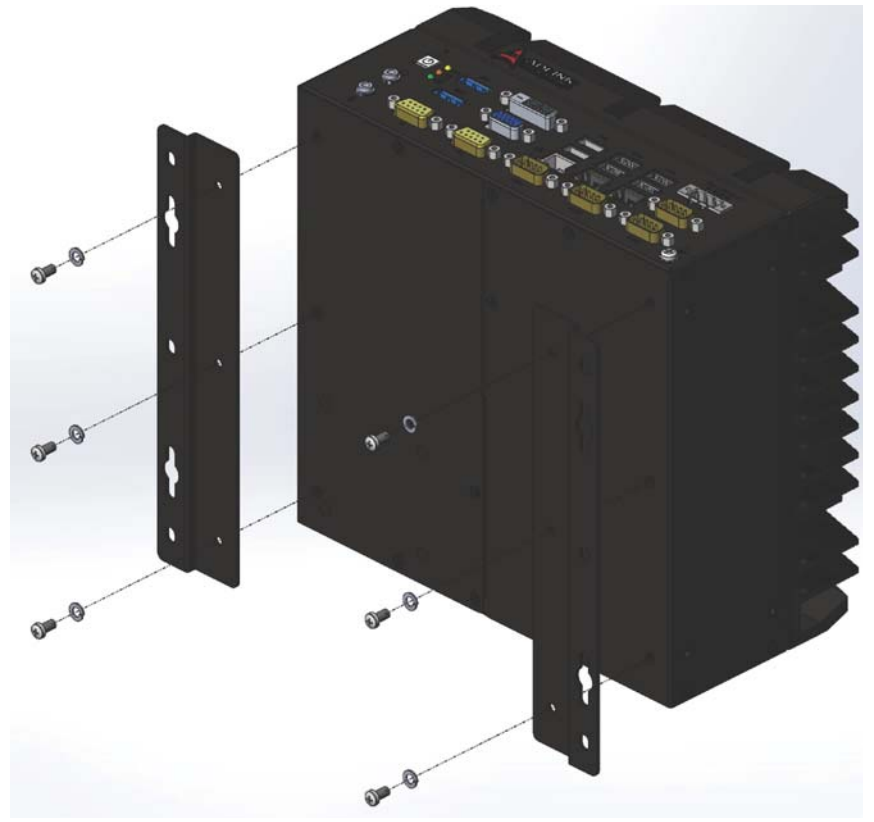

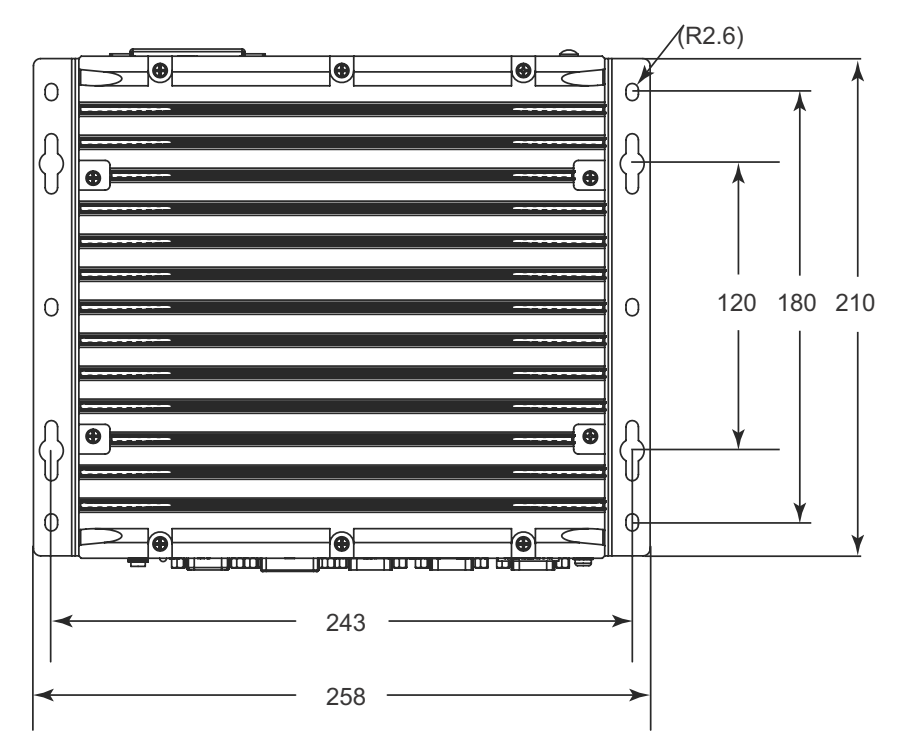

3. Once final assembly as shown is complete, mount the MVP-5000 on the wall via screw holes.

# 2.5 Driver Installation

Download requisite drivers, as follows, for your system from http:// www.adlinktech.com and install.

The following drivers must be installed:

- Chipset driver
- Graphics driver
- Ethernet driver
- Audio driver
- USB 3.0 driver
- ▶ Intel Management Engine driver
- Serial I/O driver

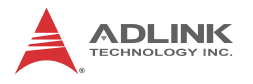

# 2.6 Adapter

The MVP-5000 with verified adapter meets the following specifications.

| Output Rating            | 12-24VDC/12.5-6.25A or 24VDC/6.25A min. |  |
|--------------------------|-----------------------------------------|--|
| Operating Elevation      | 2000m max.                              |  |
| Operating<br>Temperature | 0-50°C (32-122°F)                       |  |
| UL                       | Listed certified                        |  |

# Appendix A Power Consumption

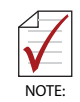

Information in this Appendix is for power budget planning and design purposes only. Actual power consumption may differ based on final application.

# A.1 Power Consumption Reference

Power consumption as follows is based on lab data in which 24V DC is applied and current is measured by the DC power supply. The power consumption (W) is calculated as the product of applied voltage (V) and the current (A).

Platforms tested for this data have available external I/O interfaces, and are attached to supported devices such as VGA and DVI monitors, CFast card, Ethernet, USB, COM, and audio loopback, and an internal SSD installed.

No MiniPCIe slots are occupied.

Information is presented for reference only. Actual power consumption will vary with different attached devices and platform operations.

| Power<br>Supply:<br>24VDC    | Power Off | System Idle | System Full<br>Load | Recommended<br>Power Supply |  |
|------------------------------|-----------|-------------|---------------------|-----------------------------|--|
| Integrated Embedded Computer |           |             |                     |                             |  |
| MVP-5000 i7                  | 2.9 W     | 19.68 W     | 53.52 W             | 160W                        |  |
| MVP-5000 i5                  | 2.9 W     | 18.26 W     | 52.18W              | 160W                        |  |
| MVP-5000 i3                  | 2.9 W     | 17.9 W      | 50.66 W             | 160W                        |  |

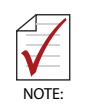

Sufficient power supply for the entire system is required to meet these specifications. At least 100W at 24V input is recommended.

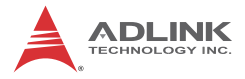

This page intentionally left blank.

# Appendix B BIOS Setup

The Basic Input/Output System (BIOS) is a program that provides a basic level of communication between the processor and peripherals. In addition, the BIOS also contains codes for various advanced features applied to the MVP-5000. The BIOS setup program includes menus for configuring settings and enabling features of the MVP-5000. Most users do not need to use the BIOS setup program, as the MVP-5000 ships with default settings that work well for most configurations.

Enter BIOS setup by selecting DEL when the system is powered on the POST (Power On Self Test) message is displayed.The MVP-5000 controller supports one-time Boot Menu allowing selection of boot device. Enter the Boot Menu by selecting F7 at POST.

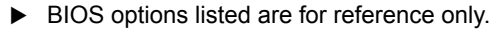

- Different configurations can affect BIOS behavior.
- Displayed material may reflect only the BIOS version corresponding to initial release and may differ from that of the purchased motherboard.
- Users are welcome to download the latest BIOS version from our official website.

# B.1 Main

Contains basic system information for the MVP-5000.

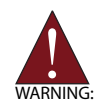

Changing BIOS settings may lead to incorrect controller behavior and possible inability to boot. In such a case, Section 1.7.7:Clear CMOS Jumper provides instruction on clearing the CMOS and restoring default settings

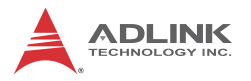

| BIOS Information<br>BIOS Vendor | American Megatrends    | Set the Date. Use Tab to<br>switch between Date elements |
|---------------------------------|------------------------|----------------------------------------------------------|
| Cone Version                    | 5.11                   |                                                          |
| BIDS Version                    | AVEX-6000 1.04,10      |                                                          |
| Board Version                   | 002                    |                                                          |
| Product Name                    | HVP-5000               |                                                          |
| Platform Information            |                        |                                                          |
| lane                            | SkyLake DT             |                                                          |
| Stepping                        | R0/S0/N0               |                                                          |
| 4abe                            | SKL PCH-H              |                                                          |
| PCH SKU                         | PCH-H Desktop H110 SKU |                                                          |
| Stepping                        | 31/01                  | Contraction of the second second                         |
| ST Into                         | GT2 (1000 MHz)         | ++: Select Screen                                        |
|                                 |                        | Ti: Select Item                                          |
| F/W Information                 |                        | Enter: Select                                            |
| Memory RC Version               | 1.8.0.1                | +/-: Change Opt.                                         |
| Microcode Patch                 | 82                     | F1: General Help                                         |
| IGFX VBIOS Version              | 1033                   | F2: Previous Values                                      |
| ME FW Version                   | 11.0.0,1202            | F3: Optimized Defaults                                   |
|                                 | Flue: 11/29/20161      | ESC: Exit                                                |
| System Time                     | (00116115)             |                                                          |
| Access Level                    | Administrator          |                                                          |

## **BIOS Information**

Shows current system BIOS Vendor, Core Version, BIOS Version, Board Version and Product Name.

#### **Platform Information**

Shows current system Platform Name, CPU Stepping, PCH SKU, PCH Stepping and GT information.

#### **FW** Information

Shows current system Memory RC version, Microcode Path, IGFX VBIOS version and ME FW version.

## System Time/System Date

Allows adjustment of system time and date, as follows.

- 1. Highlight System Time or System Date using the up and down <Arrow> keys
- 2. Enter new values using the keyboard and select <Enter>
- 3. Select < Tab > to move between fields.

| $\overline{\mathbf{A}}$ |   | The date must be entered in MM/DD/YY format, and the time in HH:MM:SS.                                |
|-------------------------|---|----------------------------------------------------------------------------------------------------|
| NOTE:                   | • | The time is in 24-hour format. For example, 5:30 A.M. appears as 05:30:00, and 5:30 P.M. as 17:30:00. |

# **B.2** Advanced

| Aptio Setup Utility – Copyright (C) 2015 American<br>Main <mark>Advanced</mark> Security Boot Save & Exit                                                                                                    | Megatrends, Inc.                                                                                                    |
|----------------------------------------------------------------------------------------------------|----------------------------------------------------------------------------------------------------|
| CPU Configuration<br>Memory Configuration<br>System Agent (SA) Configuration<br>Onboard Devices Configuration<br>Advanced Power Management<br>USB Configuration<br>SATA Configuration<br>CSM Configuration<br>Network Stack Configuration<br>Network Stack Configuration<br>NCT6106D HK Monitor | <pre>CPU Configuration Parameters +*: Select Screen 1: Select Itm Enter: Select +/-: Change Opt. F1: General Help F2: Previous Values F3: Optimized Defaults F4: Save &amp; Exit ESC: Exit</pre> |
| Version 2.17.1255. Copyright (C) 2015 American Me                                                                                                    | egatrends. Inc.                                                                                                    |

Setting incorrect or conflicting values in Advanced BIOS Setup may cause system malfunction

Accesses advanced options of the MVP-5000.

CAUTION:

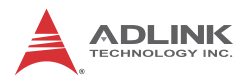

# **B.2.1CPU Configuration**

| Aptio Setup Utility -<br>Advanced   | - Copyright (C) 2015 Am | erican Megatrends, Inc.                               |
|-------------------------------------|-------------------------|-------------------------------------------------------|
| CPU Configuration                   |                         | Enabled for Windows XP and<br>Linux (OS optimized for |
| Intel(R) Core(IM) i7-6700TE CPU @ ( | 2.40GHz                 | Huner-Threading Technology)                           |
| CPU Signature                       | 506E3                   | and Disabled for other OS (OS                         |
| Microcode Patch                     | 55                      | not optimized for                                     |
| Max CPU Speed                       | 2400 MHz                | Hyper-Threading Technology).                          |
| Min CPU Speed                       | 800 MHz                 | When Disabled only one thread                         |
| CPU Speed                           | 2400 MHz                | per enabled core is enabled.                          |
| Processor Cores                     | 4                       |                                                       |
| Hyper Threading Technology          | Supported               |                                                       |
| Intel VT–x Technology               | Supported               |                                                       |
| Intel SMX Technology                | Supported               |                                                       |
| 64-bit                              | Supported               |                                                       |
| EIST Technology                     | Supported               | ++: Select Screen                                     |
| CPU C3 state                        | Supported               | ↓ Select Item                                         |
| CPU C6 state                        | Supported               | Enter: Select                                         |
| CPU C7 state                        | Supported               | +/-: Change Opt.                                      |
|                                     |                         | F1: General Help                                      |
| L1 Data Cache                       | 32 KB X 4               | F2: Previous Values                                   |
| L1 Code Cache                       | 32 KB X 4               | F3: Uptimized Defaults                                |
| L2 Cache                            | 256 KB X 4              | F4: Save & Exit                                       |
| La Cache                            | 8 MB<br>Not Brocont     | ESU: EXIL                                             |
|                                     | NUT FRESENT             |                                                       |
|                                     |                         | ₩<br>₩                                                |

Version 2.17.1255. Copyright (C) 2015 American Megatrends, Inc

| Advanced                                                                                                    | - copyright (c) 2015 H                                                                                   | merican Megatrenus, inc.                                                                                             |
|----------------------------------------------------------------------------------------------------|----------------------------------------------------------------------------------------------------|----------------------------------------------------------------------------------------------------|
| CPU Speed<br>Processon Cores<br>Hyper Threading Technology<br>Intel VT-x Technology<br>64-bit<br>EIST Technology<br>CPU C3 state<br>CPU C6 state<br>CPU C7 state | 2400 MHz<br>4<br>Supported<br>Supported<br>Supported<br>Supported<br>Supported<br>Supported<br>Supported | ▲ Offset from the factory TCC<br>activation temperature                                                              |
| L1 Data Cache<br>L1 Code Cache<br>L2 Cache<br>L3 Cache<br>L4 Cache<br>Hyper-threading<br>Active Processor Cores                                                  | 32 kB × 4<br>32 kB × 4<br>256 kB × 4<br>8 MB<br>Not Present<br>[Enabled]<br>[A11]                        | ++: Select Screen<br>f4: Select Item<br>Enter: Select<br>+/-: Change Opt.<br>F1: General Help<br>F2: Previous Values |
| Intel Virtualization Technology<br>CPU AES<br>Intel(R) SpeedStep(tm)<br>CPU C states<br>Intel TXT(LT) Support<br>TCC Activation Offset                           | [Enabled]<br>[Enabled]<br>[Disabled]<br>[Disabled]<br>[Disabled]<br>0                                    | F3: Optimized Defaults<br>F4: Save & Exit<br>ESC: Exit                                                               |

## Hyper-Threading

Enabled for Windows 7, 10 IoT Enterprise, and Linux (optimized for Hyper-Threading Technology). When Disabled only one thread per enabled core is enabled.

#### **Active Processor Cores**

Number of cores to enable in each processor package.

#### Intel Virtualization Technology

When enabled, a VMM can utilize the additional hardware capabilities provided by Vanderpool Technology.

#### CPU AES

Enable/Disable CPU Advanced Encryption Standard instructions.

#### Intel(R) SpeedStep(tm)

Allows more than two frequency ranges to be supported.

#### CPU C States

Enable or disable CPU C states.

#### Intel TXT(LT) Support

Enables or Disables Intel(R) TXT(LT) support.

#### **TCC Activation Offset**

Offset from the factory TCC activation temperature.

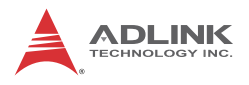

# B.2.2 Memory Configuration

Shows current system Memory RC Version and values for memory frequency, total memory, DIMM#0, and DIMM#1.

# B.2.3 System Agent (SA) Configuration

| Aptio Setup Utility –<br>Advanced                        | Copyright (C) 2015 American     | Megatrends, Inc.                                                                                                    |
|----------------------------------------------------------|---------------------------------|----------------------------------------------------------------------------------------------------|
| System Agent Bridge Name<br>SA PCIE Code Version<br>VT-d | Skylake<br>1.8.0.0<br>Supported | VT-d capability                                                                                                    |
| VT−d<br>▶ Graphics Configuration                         |                                 |                                                                                                    |
|                                                          |                                 | ++: Select Screen<br>fJ: Select Item<br>Enter: Select<br>+/-: Change Opt.<br>F1: General Help<br>F2: Previous Values<br>F3: Optimized Defaults<br>F4: Save & Exit<br>ESC: Exit |
| Version 2 17 1255 - C                                    | nnuright (P) 2015 American M    | exatrends Inc                                                                                                    |

## VT-d

Enables/disables VT-d capability.

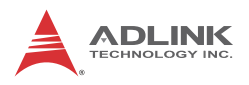

# **B.2.4 Graphics Configuration**

|                                         | o emerican Megatrends, inc.                                                                                                    |
|-----------------------------------------|----------------------------------------------------------------------------------------------------|
|                                         | Select the GTT Size                                                                                                    |
| (8463)<br>(256463)<br>(3240)<br>(25644) |                                                                                                    |
|                                         | <pre>+: Select Screen f4: Select Item Enter: Select +/-: Change Opt. F1: General Help F2: Previous Values F3: Optimized Defaults F4: Save &amp; Exit ESC: Exit</pre> |
|                                         | (8H8)<br>(256H6)<br>(32H)<br>(256H)                                                                                                    |

## GTT Size

Sets GTT size.

## **Aperture Size**

Sets aperture size, with MMIO BIOS assignment exceeding 4GB automatically enabled when 2048MB aperture is selected, available when CSM Support is disabled.

#### **DVMT Pre-Allocated**

Sets size of DVMT 5.0 pre-allocated (fixed) graphics memory used by the internal graphics device.

#### **DVMT Total Gfx Mem**

Sets size of DVMT5.0 total graphic memory used by the internal graphics device.

## B.2.5 Onboard Device Configuration

| Aptio Setup Utility – (<br>Advanced                                                                                                    | Copyright (C) 2015 American                                                                    | Megatrends, Inc.                                                                                                    |
|----------------------------------------------------------------------------------------------------|------------------------------------------------------------------------------------------------|----------------------------------------------------------------------------------------------------|
| Onboard Devices Configuration<br>Serial Port Configuration<br>COM1 Device Settings<br>COM2 Control<br>COM2 Control<br>COM3 Device Settings (RS232)<br>COM4 Device Settings (RS232)                                                                                                    | IO=3F8h; IRQ=4;<br>[R9292]<br>IO=2F8h; IRQ=3;<br>[R9292]<br>IO=3E8h; IRQ=5;<br>IO=2E8h; IRQ=7; | Select COM1 mode. RS232, RS422<br>or RS485                                                                                                    |
| <ul> <li>Serial Port Console Redirection</li> <li>Lan Port Configuration</li> <li>LAN #1 (Intel I211AT)</li> <li>LAN #2(I211AT) Launch PXE OpROM</li> <li>LAN #2 (Intel I211AT)</li> <li>LAN #3 (Intel I211AT)</li> <li>LAN #3(I211AT) Launch PXE OpROM</li> <li>LAN #3(I211AT) Launch PXE OpROM</li> </ul> | [Enabled]<br>[Disabled]<br>[Enabled]<br>[Disabled]<br>[Enabled]<br>[Disabled]                  | <pre>++: Select Screen 14: Select Item Enter: Select +/-: Change Opt. F1: General Help F2: Previous Values F3: Optimized Defaults F4: Save &amp; Exit ESC: Exit</pre> |
|                                                                                                    |                                                                                                |                                                                                                    |

# Serial Port 1 to 4 Configuration

Sets port type (RS-232/422/485) for Serial Ports 1 and 2 only.

## LAN #1 (Intel I211AT)

Enables/Disables onboard Intel I211AT LAN controller.

## LAN #1(I211AT) Launch PXE OpROM

Enables or disables execution of LAN boot-rom to add boot option for legacy network devices.

## LAN #2 (Intel I211AT)

Enables/Disables onboard Intel I211AT LAN controller.

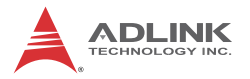

## LAN #2(I211AT) Launch PXE OpROM

Enables or disables execution of LAN boot-rom to add boot option for legacy network devices.

## LAN #3 (Intel I211AT)

Enables/Disables onboard Intel I211AT LAN controller.

## LAN #3(I211AT) Launch PXE OpROM

Enables or disables execution of LAN boot-rom to add boot option for legacy network devices.

# **Serial Port Console Redirection**

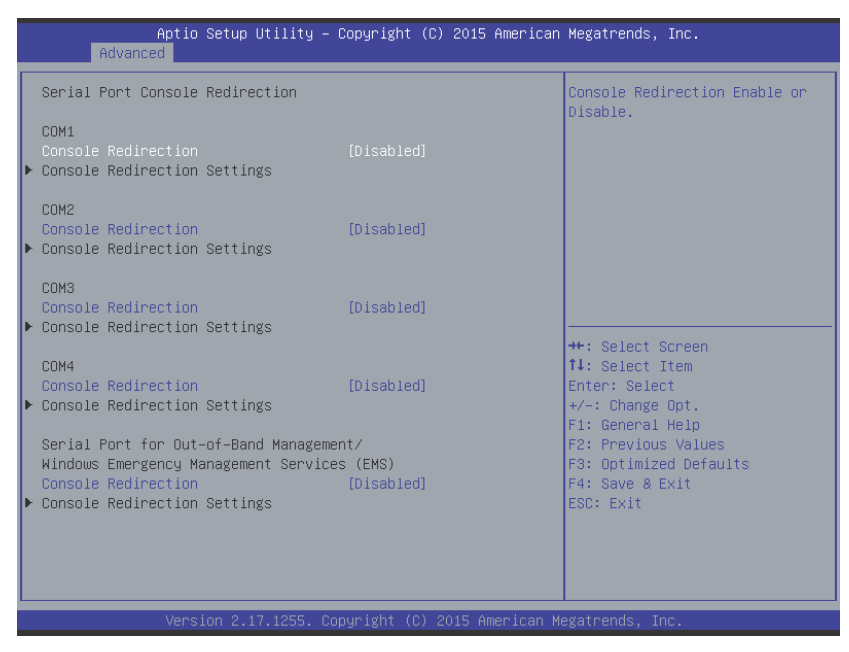

#### **Console Redirection**

Enables console redirection on COM 1 to 4 and EMS COM.

#### **Console Redirection Settings**

Sets miscellaneous parameters for COM Ports 1 to 4 and EMS COM.

## B.2.6 Advanced Power Management

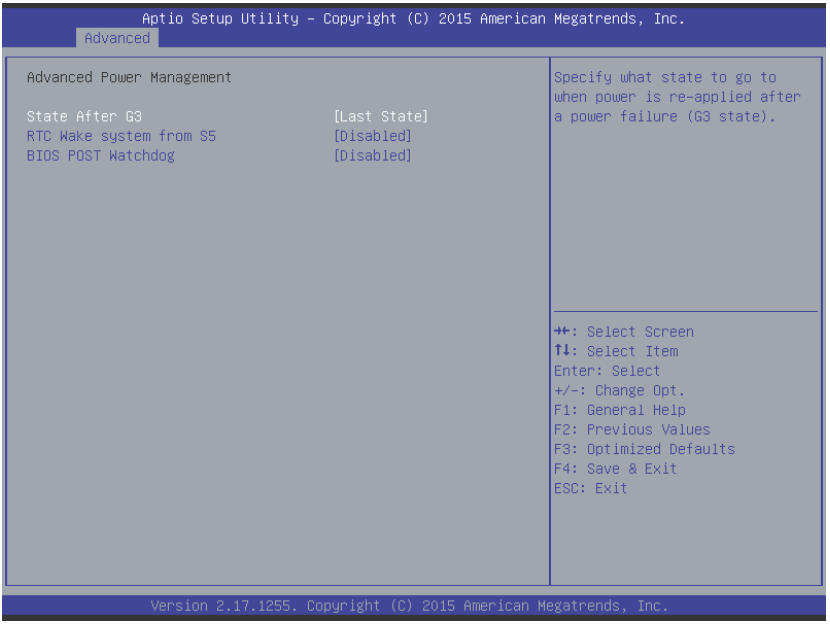

## State After G3

Determines the state the computer enters when power is restored after power loss, from among Last State, Power On, and Power Off

| Option     | Description                                                                            |
|------------|----------------------------------------------------------------------------------------|
| Power Off  | Retains system power off after power is restored                                       |
| Power On   | Powers the system up when power is restored                                            |
| Last State | When power is restored, returns the system to the state in which power was interrupted |

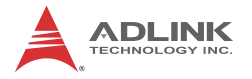

#### State After G3

Sets the state entered when power is re-applied after a power failure (G3 state).

## **RTC Wake system from S5**

Enable or disable system wake on alarm event, with FixedTime waking the system at the hr/min/sec specified, and DynamicTime waking the system at the current time + Increase minute(s).

## **BIOS POST Watchdog**

From among Disabled, Second Mode and Minute Mode.

## B.2.7 USB Configuration

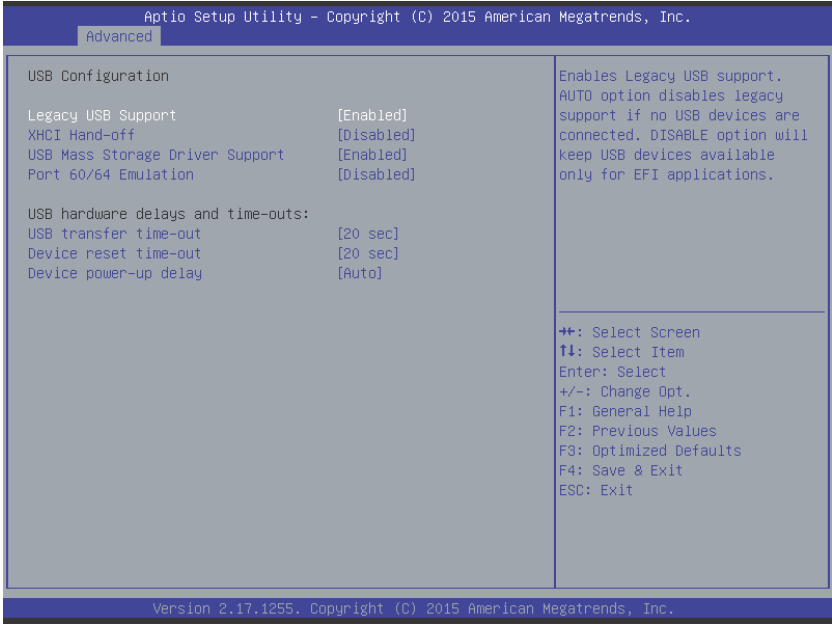

## Legacy USB Support

With AUTO disabling legacy support if no USB devices are connected, and DISABLE keeping USB devices available only for EFI applications.

## XHCI Hand-off

A workaround for OS without XHCI hand-off support, where XHCI ownership change should be claimed by the XHCI driver.

## **USB Mass Storage Driver Support**

Enable/Disable USB mass storage driver support.

#### Port 60/64 Emulation

Enables I/O port 60h/64h emulation support, should be enabled for complete USB keyboard legacy support for OS not recognizing USB ports.

#### **USB** transfer time-out

Timeout value for Control, Bulk, and Interrupt transfers.

#### **Device reset time-out**

USB mass storage device Start Unit command timeout.

#### Device power-up delay

Maximum time taken before the device reports itself to the Host Controller, with Auto using a default value of 100 ms for a Root port, and for Hub port the delay is taken from the Hub descriptor.

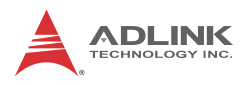

# B.2.8 SATA Configuration

| Aptio Setup Utility -<br>Advanced                                 | Copyright (C) 2015 American                             | Megatrends, Inc.                                                                                                    |
|-------------------------------------------------------------------|---------------------------------------------------------|----------------------------------------------------------------------------------------------------|
| SATA Configuration                                                |                                                         | Enable or Disable SATA Port                                                                                                    |
| SATA Port<br>CFast Card                                           | [Enabled]<br>[Enabled]                                  |                                                                                                    |
| SATA Port<br>Software Preserve<br>CFast Card<br>Software Preserve | 2.5" SATA SSD (64.0GB)<br>SUPPORTED<br>Empty<br>Unknown |                                                                                                    |
|                                                                   |                                                         | ++: Select Screen<br>14: Select Item<br>Enter: Select<br>+/-: Change Opt.<br>F1: General Help<br>F2: Previous Values<br>F3: Optimized Defaults<br>F4: Save & Exit<br>ESC: Exit |
| Version 2.17.1255. Co                                             | pyright (C) 2015 American M                             | egatrends, Inc.                                                                                                    |

## SATA Port and CFast Card

Enable or Disable SATA Port and CFast Card.

for Hub port the delay is taken from the Hub descriptor.

| Aptio Setup Utility -<br>Advanced                | Copyright (C) 2015 American                  | Megatrends, Inc.                                                                                                    |
|--------------------------------------------------|----------------------------------------------|----------------------------------------------------------------------------------------------------|
| Compatibility Support Module Configu             | ration                                       | Enable/Disable CSM Support.                                                                                                    |
| CSM Support                                      |                                              |                                                                                                    |
| CSM16 Module Version                             | 07.79                                        |                                                                                                    |
| GateA20 Active<br>Option ROM Messages            | [Upon Request]<br>[Force BIOS]               |                                                                                                    |
| Boot option filter                               | [UEFI and Legacy]                            |                                                                                                    |
| Option ROM execution                             |                                              |                                                                                                    |
| Network<br>Storage<br>Video<br>Other PCI devices | [Legacy]<br>[Legacy]<br>[Legacy]<br>[Legacy] | ++: Select Screen<br>14: Select Item<br>Enter: Select<br>+/-: Change Opt.<br>F1: General Help<br>F2: Previous Values<br>F3: Optimized Defaults<br>F4: Save & Exit<br>ESC: Exit |
| Version 2.17.1255. Co                            | pyright (C) 2015 American M                  | egatrends. Inc.                                                                                                    |

## B.2.9 CSM Configuration

#### **CSM Support**

Enable or Disable CSM Support.

#### GateA20 Active

UPON REQUEST disables GA20 using BIOS services, and ALWAYS prevents GA20 from being disabled, useful when any RT code exceeding 1MB is executed.

#### **Option ROM Messages**

Sets display mode for Option ROM.

## **Boot option filter**

Controls Legacy/UEFI ROM priority.

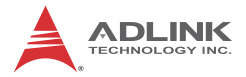

## Network

Controls execution of UEFI and Legacy PXE OpROM.

## Storage

Controls execution of UEFI and Legacy Storage OpROM.

## Video

Controls execution of UEFI and Legacy Video OpROM.

## **Other PCI devices**

Determines OpROM execution policy for devices other than Network, Storage, and Video.

## **B.2.10** Network Stack Configuration

| Ap<br>Advanced   | otio Setup Utility — Copyright () | C) 2015 American Megatrends, Inc.                                                              |
|------------------|-----------------------------------|------------------------------------------------------------------------------------------------|
| Network Stack Co | nfiguration                       | Enable/Disable UEFI Network                                                                    |
| Network Stack    |                                   |                                                                                                |
|                  |                                   | ++: Select Screen                                                                              |
|                  |                                   | <pre>fl: Select Item Enter: Select +/-: Change Opt. Fl: General Help F2: Previous Values</pre> |
|                  |                                   | F3: Optimized Defaults<br>F4: Save & Exit<br>ESC: Exit                                         |
|                  | /ersion 2.17.1255. Copyright (C)  | 2015 American Megatrends, Inc.                                                                 |

Enables/disables UEFI Ipv4/Ipv6 network stack function.

## B.2.11 PC Health Status

(Opens from Advanced/NCT6106D HW Monitor)

| Aptio Setup Utility<br>Advanced                                                                                                    | ) – Copyright (C) 2015 Americ                                                                                                    | an Megatrends, Inc.                                                                                                    |
|----------------------------------------------------------------------------------------------------|----------------------------------------------------------------------------------------------------|----------------------------------------------------------------------------------------------------|
| Pc Health Status                                                                                                    |                                                                                                    | Fan Control Mode Select                                                                                                    |
| Board Temperature<br>CPU Temperature<br>Fan Speed<br>Fan Control Mode<br>T1<br>T1 Duty<br>T2<br>T2 Duty<br>T3<br>T3 Duty<br>T4<br>T4 Duty<br>Critical<br>+VCORE<br>+9V_S<br>+3.3V_S<br>+3.3V_SI0_AVSB<br>+3.3V_VBAT_SI0 | : +36 %<br>: +30 %<br>: N/A<br>[SMART FAN IV]<br>10<br>16<br>50<br>80<br>60<br>90<br>70<br>240<br>80<br>: +0.976 V<br>: +9.120 V<br>: +5.119 V<br>: +3.353 V<br>: 43.353 V<br>: 43.344 V<br>: +2.080 V | <pre>++: Select Screen 14: Select Item Enter: Select +/-: Change Opt. F1: General Help F2: Previous Values F3: Optimized Defaults F4: Save &amp; Exit ESC: Exit</pre> |
| Version 2.17.1255.                                                                                                    | Copyright (C) 2015 American                                                                                                    | Megatrends, Inc.                                                                                                    |

Hardware monitor based on Super I/O shows Board Temperature, CPU Temperature, Fan Speed, Fan Control Mode, and Voltage values.

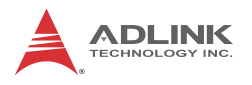

# **B.3 Security**

| Aptio Setup Utilit<br>Main Advanced <mark>Security B</mark> oot                                                                                                    | y – Copyright (C) 2015 Ameriα<br>Save & Exit                                              | can Megatrends, Inc.                                                                                                    |
|----------------------------------------------------------------------------------------------------|-------------------------------------------------------------------------------------------|----------------------------------------------------------------------------------------------------|
| Password Description                                                                                                    |                                                                                           | Set Administrator Password                                                                                                    |
| If ONLY the Administrator's pass<br>then this only limits access to a<br>only asked for when entering Set<br>If ONLY the User's password is so<br>is a power on password and must l<br>boot or enter Setup. In Setup the<br>have Administrator rights.<br>The password length must be<br>in the following range:<br>Minimum length | word is set,<br>Setup and is<br>up.<br>et, then this<br>be entered to<br>e User will<br>3 |                                                                                                    |
| Administrator Password<br>User Password<br>RTC Lock<br>BIOS Lock                                                                                                    | 20<br>[Enabled]<br>[Enabled]                                                              | <pre>++: Select Screen 14: Select Item Enter: Select +/-: Change Opt. F1: General Help F2: Previous Values F3: Optimized Defaults F4: Save &amp; Exit ESC: Exit</pre> |
| Version 2.17.1255                                                                                                    | . Copyright (C) 2015 American                                                             | n Megatrends, Inc.                                                                                                    |

If only the Administrator password is set, access s limited and the password requested on Setup. If User password is set, it acts as a power-on password and must be entered to boot or enter setup. In Setup the user receives

#### **Administrator Password**

Sets Administrator Password.

#### **User Password**

Sets User Password.

#### **RTC Lock**

Enable locks bytes 38h-3Fh in the lower/upper 128-byte bank of RTC RAM.

## **BIOS Lock**

Enable/Disable the PCH BIOS Lock (BLE bit).

# B.4 Boot

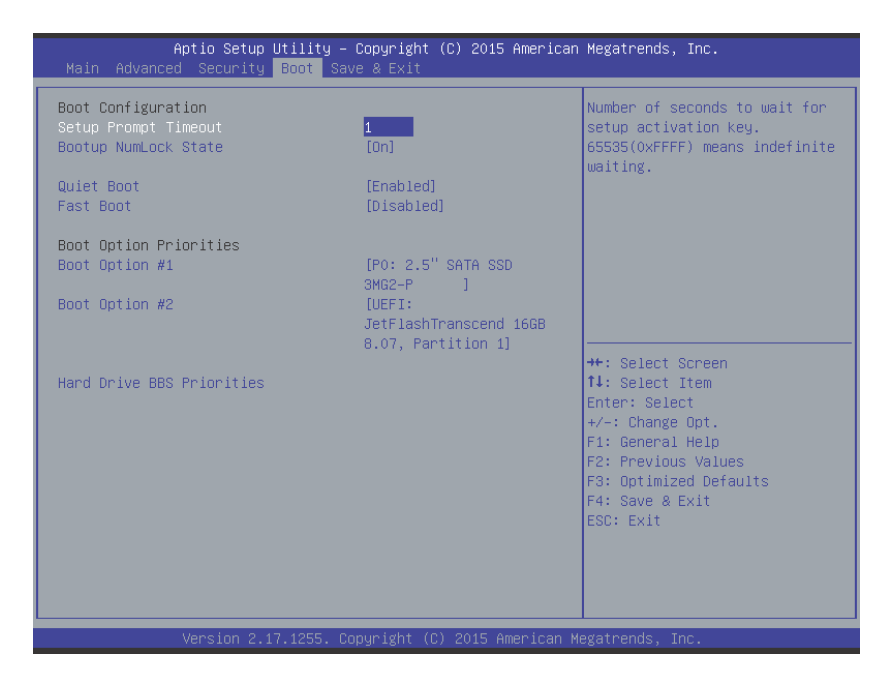

#### **Setup Prompt Timeout**

Number of seconds before setup activation key is launched, with 65535(0xFFFF) setting indefinite waiting.

## **Bootup Num-Lock State**

Sets keypad Number Lock status following boot.

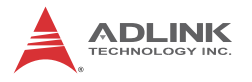

#### **Quiet Boot**

| Option   | Description                           |
|----------|---------------------------------------|
| Disabled | Directs BIOS to display POST messages |
| Enabled  | Directs BIOS to display the OEM logo. |

## Fast Boot

| Option   | Description                                             |
|----------|---------------------------------------------------------|
| Disabled | Directs BIOS to perform all POST tests.                 |
| Enabled  | Directs BIOS to skip certain POST tests to boot faster. |

While enabling Fast Boot can reduce system ready time, some prerequisites can reduce effectiveness

## **Boot Option Priorities**

Specifies the priority of boot devices, all of which are detected during POST and displayed. Target Boot Option # and click to select the desired device
### Hard Drive BBS Priorities

| Aptio Setup Utility ·<br>Boot | – Copyright (C) 2015 American    | Megatrends, Inc.                                                                                                    |
|-------------------------------|----------------------------------|----------------------------------------------------------------------------------------------------|
| Boot Option #1                | [P0: 2.5" SATA SSD               | Sets the system boot order                                                                                                    |
| Boot Option #2                | [JetFlashTranscend 16GB<br>8.07] |                                                                                                    |
|                               |                                  | ++: Select Screen<br>14: Select Item<br>Enter: Select<br>+/-: Change Opt.<br>F1: General Help<br>F2: Previous Values<br>F3: Optimized Defaults<br>F4: Save & Exit<br>ESC: Exit |
|                               |                                  |                                                                                                    |

Specifies the priority of boot devices. All installed boot devices are detected during POST and displayed. Target Boot Option # and click to select the desired device.

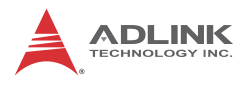

# B.5 Save & Exit

| Aptio Setup Utility – Copyright (C) 2015 American<br>Main Advanced Security Boot <mark>Save &amp; Exit</mark>                                                                                                    | Megatrends, Inc.                                                                                                    |
|----------------------------------------------------------------------------------------------------|----------------------------------------------------------------------------------------------------|
| Discand Changes and Exit<br>Save Changes and Reset<br>Discand Changes<br>Restore Defaults<br>Save as User Defaults<br>Restore User Defaults<br>Boot Override<br>UEFI: JetFlashTranscend 16GB 8.07, Partition 1<br>P0: 2.5" SATA SSD 3MG2-P<br>JetFlashTranscend 16GB 8.07 | Exit system setup without<br>saving any changes.                                                                                                    |
| Launch EFI Shell from filesystem device                                                                                                    | <pre>++: Select Screen 14: Select Item Enter: Select +/-: Change Opt. F1: General Help F2: Previous Values F3: Optimized Defaults F4: Save &amp; Exit ESC: Exit</pre> |
|                                                                                                    |                                                                                                    |

## **Discard Changes and Exit**

Discards all changes and exits BIOS setup

### Save Changes and Reset

Saves all changes and reboots the system, with new settings taking effect

### **Discard Changes**

Resets system setup without saving any changes

### **Restore Defaults**

Sets all BIOS options to default settings, designed for maximum system stability but less than maximum performance. Select

Restore Defaults if the computer encounters system configuration problems.

## Save as User Defaults

Saves all changes to this point as user defaults

# **Restore User Defaults**

Restores user defaults to all setup options

## Launch EFI Shell from filesystem device

Attempts to launch EFI Shell application (Shell.efi) from one of the available filesystem devices

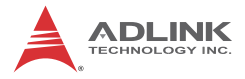

This page intentionally left blank.

# Appendix C Watchdog Timer (WDT) Function Library

This appendix describes use of the watchdog timer (WDT) function library for the MVP-5000 controller. The watchdog timer is a hardware mechanism provided to reset the system if the operating system or an application stalls. After starting, the watchdog timer in the application must be periodically reset before the timer expires. Once the watchdog timer expires, a hardware-generated signal is sent to reset the system.

# C.1 WDT with API/Windows

Matrix WDT API library files and a demo program (incl. source code) can be downloaded from http://www.adlinktech.com.

To use the WDT function library for MVP-5000, include the header file matrix\_dio.h and linkage matrix\_dio.lib (matrix\_diox64.lib for 64-bit OS) in the C++ project.

WDT functions are as follows.

# AwlWatchdogGetCount

Determines whether WDT is supported.

### Syntax

C/C++

```
int __stdcall AwlWatchdogGetCount (Void)
```

#### Parameters

None

### **Return codes**

- 0: No WDT supported
- 1: WDT supported

# AwlWatchdogSetTrigger

Sets/disables WDT.

### Syntax

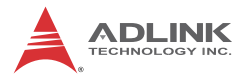

C/C++

### Parameters

Time

The period (in seconds) before WDT is triggered.

isEnabled

Directs WDT whether to start run timer, where 0 stops running or doesn't run, 1 starts running timer.

## **Return codes**

- 0: Operation successful
- -1: Operation failed

# AwlWatchdogSetTrigger\_ex

Sets/disables WDT allows counter unit to be set to seconds or minutes.

# Syntax

C/C++

# Parameters

Time

The period (in seconds) before WDT is triggered.

Unit

Sets WDT counter unit to seconds or minutes, where 1 is in seconds, 60 is in minutes.

isEnabled

Directs WDT whether to start run timer, where 0 stops running or doesn't run, 1 starts running timer.

# Return codes

- 0: Operation successful
- -1: Operation failed

# Appendix D Digital Input/Output Function Library

DI/O provides input/output to support inter-device communications. Simple programming guides allow easy transmission of digital signals between the system and attached peripherals.

# D.1 DI/O with API/Windows

Matrix DI/O API library files and a demo program (incl. source code) can be downloaded from http://www.adlinktech.com.

To use the DI/O function library for MVP-5000 series, include the header file matrix\_dio.h and linkage library matrix\_dio.lib (matrix\_diox64.lib for x64 OS) in the C++ project. DI/O functions are as follows.

#### AwlDioCount

Retrieves the number of digital input/output lines supported by platform.

#### Syntax

C/C++

int \_\_stdcall AwlDioCount(void)

Parameter(s)

None

### **Return codes**

```
int : number of digital input/output lines
    supported by platform
```

### AwlDioGetValue

Reads the digital logic state of a digital input/output line.

### Syntax

C/C++

```
int __stdcall AwlDioGetValue(int Index)
Parameter(s)
```

#### Index

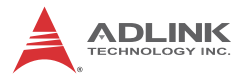

Indexes MVP-5000 digital input channels 1 to 8 (corresponding value 0 to 7)

Index of MVP-5000 digital input channels 9 to 16 (corresponding value 8 to 15).

### **Return codes**

0: Corresponding input/output line is HIGH -1: Corresponding input/output line is LOw

#### AwIDioGetInfo

Reads the info string of a digital input/output line.

#### Syntax

C/C++

```
int __stdcall AwlDioGetInfo(int Index)
```

### Parameter(s)

#### Index

Indexes MVP-5000 digital input channels 1 to 8 (corresponding value 0 to 7), index of MVP-5000 digital input channels 9 to 16 (corresponding value 8 to 15)

### **Return codes**

0: Operation is successful -1: Operation failed

### AwIDioSetValue

Sets the digital logic state of the digital output line.

### Syntax

C/C++

### Parameter(s)

### Index

Indexes the digital logic state of MVP-5000 digital output channels 1 to 8 (corresponding value 0 to 7)

### Value

Sets the digital logic state of MVP-5000 digital output channels 1 to 8 ((corresponding value 0 to 7) to 0 (low) or 1 (high).

### Return codes

0: Operation Success -1: Operation Failed

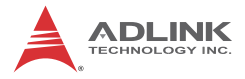

This page intentionally left blank.

# **Important Safety Instructions**

For user safety, please read and follow all instructions, Warnings, Cautions, and Notes marked in this manual and on the associated device before handling/operating the device, to avoid injury or damage.

S'il vous plaît prêter attention stricte à tous les avertissements et mises en garde figurant sur l'appareil, pour éviter des blessures ou des dommages.

- Read these safety instructions carefully
- ► Keep the User's Manual for future reference
- Read the Specifications section of this manual for detailed information on the recommended operating environment
- The device can be operated at an ambient temperature of 50°C
- When installing/mounting or uninstalling/removing device; or when removal of a chassis cover is required for user servicing (See "Getting Started" on page 27.):
  - > Turn off power and unplug any power cords/cables
  - > Reinstall all chassis covers before restoring power
- ► To avoid electrical shock and/or damage to device:
  - ▷ Keep device away from water or liquid sources
  - > Keep device away from high heat or humidity
  - Keep device properly ventilated (do not block or cover ventilation openings)
  - Always use recommended voltage and power source settings
  - Always install and operate device near an easily accessible electrical outlet
  - Secure the power cord (do not place any object on/over the power cord)
  - Only install/attach and operate device on stable surfaces and/or recommended mountings
- If the device will not be used for long periods of time, turn off and unplug from its power source

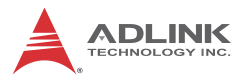

- Never attempt to repair the device, which should only be serviced by qualified technical personnel using suitable tools
- A Lithium-type battery may be provided for uninterrupted backup or emergency power.

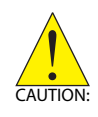

Risk of explosion if battery is replaced with one of an incorrect type; please dispose of used batteries appropriately. *Risque d'explosion si la pile est remplacée par une autre de type incorrect. Veuillez jeter les piles usagées de façon appropriée.* 

- The device must be serviced by authorized technicians when:
  - ▷ The power cord or plug is damaged
  - Liquid has entered the device interior
  - The device has been exposed to high humidity and/or moisture
  - The device is not functioning or does not function according to the User's Manual
  - The device has been dropped and/or damaged and/or shows obvious signs of breakage
- Disconnect the power supply cord before loosening the thumbscrews and always fasten the thumbscrews with a screwdriver before starting the system up
- It is recommended that the device be installed only in a server room or computer room where access is:
  - Restricted to qualified service personnel or users familiar with restrictions applied to the location, reasons therefor, and any precautions required
  - Only afforded by the use of a tool or lock and key, or other means of security, and controlled by the authority responsible for the location

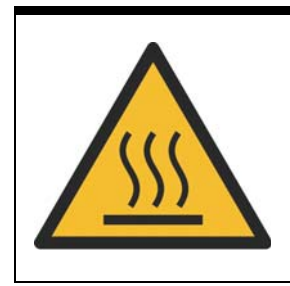

#### **BURN HAZARD**

Touching this surface could result in bodily injury. To reduce risk, allow the surface to cool before touching.

### **RISQUE DE BRÛLURES**

Ne touchez pas cette surface, cela pourrait entraîner des blessures. Pour éviter tout danger, laissez la surface refroidir

avant de la toucher.

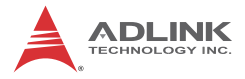

This page intentionally left blank.

# **Getting Service**

Ask an Expert: http://askanexpert.adlinktech.com

#### ADLINK Technology, Inc.

| Address: | 9F, No.166 Jian Yi Road, Zhonghe District |
|----------|-------------------------------------------|
|          | New Taipei City 235, Taiwan               |
|          | 新北市中和區建一路 166 號 9 樓                       |
| Tel:     | +886-2-8226-5877                          |
| Fax:     | +886-2-8226-5717                          |
| Email:   | service@adlinktech.com                    |
|          |                                           |

#### Ampro ADLINK Technology, Inc.

| Address:   | 5215 Hellyer Avenue, #110  |
|------------|----------------------------|
|            | San Jose, CA 95138, USA    |
| Tel:       | +1-408-360-0200            |
| Toll Free: | +1-800-966-5200 (USA only) |
| Fax:       | +1-408-360-0222            |
| Email:     | info@adlinktech.com        |
|            |                            |

#### ADLINK Technology (China) Co., Ltd.

| 有东新区张江高科技园区芳春路 300 号 (201203)        |
|--------------------------------------|
| ig Chun Rd., Zhangjiang Hi-Tech Park |
| New Area, Shanghai, 201203 China     |
| 5132-8988                            |
| 5132-3588                            |
| Dadlinktech.com                      |
|                                      |

#### ADLINK Technology Beijing

| Address: | 北京市海淀区上地东路 1 号盈创动力大厦 E 座 801 室(100085)             |
|----------|----------------------------------------------------|
|          | Rm. 801, Power Creative E, No. 1 Shang Di East Rd. |
|          | Beijing, 100085 China                              |
| Tel:     | +86-10-5885-8666                                   |
| Fax:     | +86-10-5885-8626                                   |
| Email:   | market@adlinktech.com                              |

#### ADLINK Technology Shenzhen

| Address: | 深圳市南山区科技园南区高新南七道 数字技术园                                      |
|----------|-------------------------------------------------------------|
|          | A1 栋 2 楼 C 区 (518057)                                       |
|          | 2F, C Block, Bldg. A1, Cyber-Tech Zone, Gao Xin Ave. Sec. 7 |
|          | High-Tech Industrial Park S., Shenzhen, 518054 China        |
| Tel:     | +86-755-2643-4858                                           |
| Fax:     | +86-755-2664-6353                                           |
| Email:   | market@adlinktech.com                                       |

#### LiPPERT ADLINK Technology GmbH

|  | Address: | Hans-Thoma-Strasse | 11 |
|--|----------|--------------------|----|
|--|----------|--------------------|----|

D-68163 Mannheim, Germany

- Tel: +49-621-43214-0
- Fax: +49-621 43214-30
- Email: emea@adlinktech.com

#### PENTA ADLINK Technology GmbH

|        | Ulrichsbergerstrasse 17   |
|--------|---------------------------|
|        | 94469 Deggendorf, Germany |
| Tel:   | +49 (0) 991 290 94 – 10   |
| Fax:   | +49 (0) 991 290 94 - 29   |
| Email: | emea@adlinktech.com       |

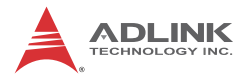

#### ADLINK Technology, Inc. (French Liaison Office)

| Address: 6 allée de Londres, Immeuble Ceyla | an |
|---------------------------------------------|----|
|---------------------------------------------|----|

|              | 91940 Les Ulis, France |
|--------------|------------------------|
| <b>T</b> . I | .00 (0) 4 00 40 05 00  |

Tel: +33 (0) 1 60 12 35 66 Fax: +33 (0) 1 60 12 35 66

Email: france@adlinktech.com

#### Email. Indice@adiinktech.com

#### ADLINK Technology Japan Corporation

| Address: | 〒101-0045 東京都千代田区神田鍛冶町 3-7-4            |
|----------|-----------------------------------------|
|          | 神田 374 ビル 4F                            |
|          | KANDA374 Bldg. 4F, 3-7-4 Kanda Kajicho, |
|          | Chiyoda-ku, Tokyo 101-0045, Japan       |
| Tel:     | +81-3-4455-3722                         |
| Fax:     | +81-3-5209-6013                         |
| Email:   | japan@adlinktech.com                    |

#### ADLINK Technology, Inc. (Korean Liaison Office)

| Address:  | 경기도 성남시 분당구 수내로 46 번길 4 경동빌딩 2 층                     |
|-----------|------------------------------------------------------|
|           | (수내동 4-4 번지) (우) 463-825                             |
|           | 2F, Kyungdong B/D, 4 Sunae-ro 46 beon-gil            |
|           | Bundang-gu, Seongnam-si, Gyeonggi-do, Korea, 463-825 |
| Toll Free | +82-80-800-0585                                      |
| Tel       | +82-31-786-0585                                      |
| Fax       | +82-31-786-0583                                      |
| Email:    | korea@adlinktech.com                                 |
|           |                                                      |

#### ADLINK Technology Singapore Pte. Ltd.

| Address: | 84 Genting Lane #07-02A, Cityneon Design Centre |
|----------|-------------------------------------------------|
|          | Singapore 349584                                |
| Tel:     | +65-6844-2261                                   |
| Fax:     | +65-6844-2263                                   |
| Email:   | singapore@adlinktech.com                        |

#### ADLINK Technology Singapore Pte. Ltd. (Indian Liaison Office)

| Address: | #50-56, First Floor, Spearhead Towers       |
|----------|---------------------------------------------|
|          | Margosa Main Road (between 16th/17th Cross) |
|          | Malleswaram, Bangalore - 560 055, India     |
| Tel:     | +91-80-65605817, +91-80-42246107            |
| Fax:     | +91-80-23464606                             |
|          |                                             |

Email: india@adlinktech.com

#### ADLINK Technology, Inc. (Israeli Liaison Office)

Address: 27 Maskit St., Corex Building PO Box 12777 Herzliya 4673300, Israel Tel: +972-54-632-5251 Fax: +972-77-208-0230

Email: israel@adlinktech.com

#### ADLINK Technology, Inc. (UK Liaison Office)

Tel: +44 774 010 59 65

Email: UK@adlinktech.com